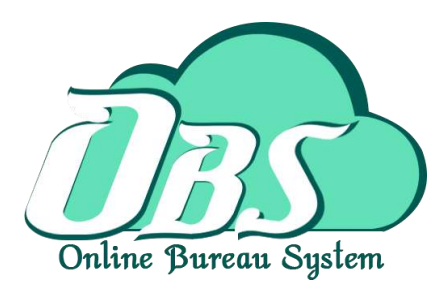

# Online Bureau System Manual

# คู่มือการใช้งานโปรแกรม ระบบงานสารบรรณอิเล็กทรอนิกส์

สถานที่ตั้ง : บริษัท บางกอก โกลบอล ซอฟต์แวร์ จำกัด เลขที่ 2 ชั้น 2 ซอยสุขสวัสดิ์ 33 แขวง/เขต ราษฎร์บูรณะ กทม. 10140 T.084-3678082, 097-2462395, 098-2584667, 081-9560604 E - Mail : bgs\_office@bgs.co.th, bgs2559thailand@gmail.com FACEBOOK : https://www.facebook.com/BGS.CO.TH LINE ID : bgs2016

http://www.bgs.co.th

|                     | สารบัญ                                                                                                   |      |
|---------------------|----------------------------------------------------------------------------------------------------|------|
|                     | เรื่อง                                                                                                   | หน้า |
| การลงรับหนังสือ     |                                                                                                    |      |
|                     | 1. การรับหนังสือที่ส่งมาทางระบบ OBS                                                                      |      |
|                     | 1.1 การรับหนังสือที่ส่งมาจากภายนอกหน่วยงาน                                                               | 3    |
|                     | 1.2 การรับหนังสือที่ส่งต่อจากภายในหน่วยงาน                                                               | 4    |
|                     | 2. การรับหนังสือที่ไม่ได้ส่งมาทางระบบ OBS                                                                | 5    |
| การส่งหนังสือ       |                                                                                                    |      |
|                     | 3. การส่งต่อหนังสือภายในหน่วยงาน                                                                         | 8    |
|                     | 4. การส่งหนังสือออกนอกหน่วยงาน (การส่งหนังสือไปยัง บก. ,สภ. ,กก.สส.)                                     | 10   |
| ความหมายสัญลักษ     | น์ (Icon) ในระบบ                                                                                         | 13   |
| การออกรายงาน        |                                                                                                    |      |
|                     | 5. พิมพ์ข้อสั่งการ ในรายการเอกสารนั้นๆได้                                                                | 14   |
|                     | 6. รายงานเอกสารที่รับเข้าและส่งออกรายวัน หรือตามช่วงวันที่กำหนด ตามหน่วยงานที่กำหนด และสถานะการดำเนินงาน | 15   |
| การค้นหาหนังสือ     |                                                                                                    |      |
|                     | 7. หนังสือรับของหน่วยงาน                                                                                 | 17   |
|                     | 8. หนังสืออกของหน่วยงาน                                                                                  | 18   |
| การติดตั้งโปรแกรมด่ | ้วยตนเอง                                                                                                 | 19   |

หมายเหตุ : หน่วยงาน หมายถึง หน่วยที่มีหนังสือลงรับเป็นของตนเอง เช่น บก. ,สภ. ,กก.สส.

## 1. การรับหนังสือที่ส่งมาทางระบบ OBS

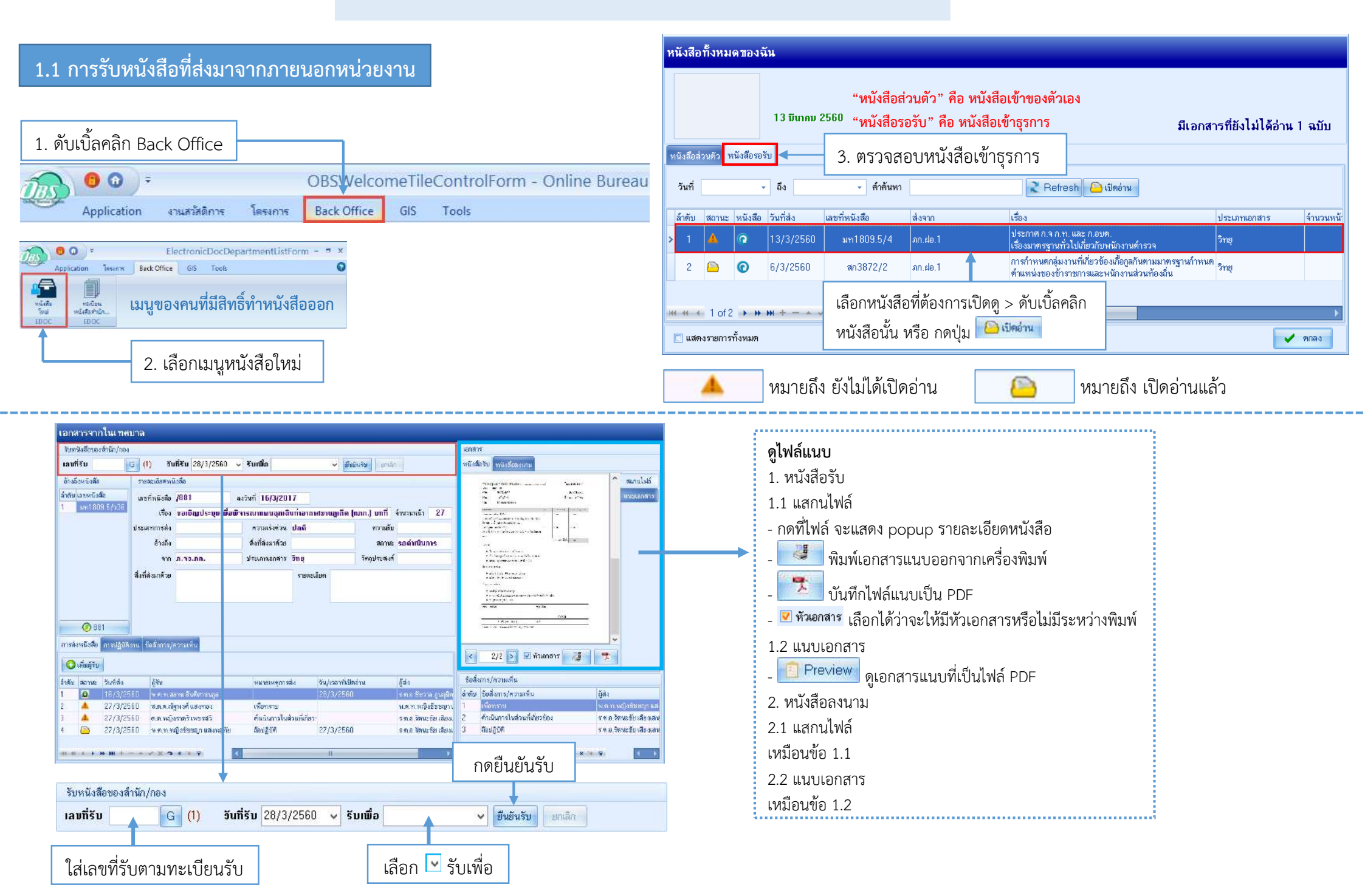

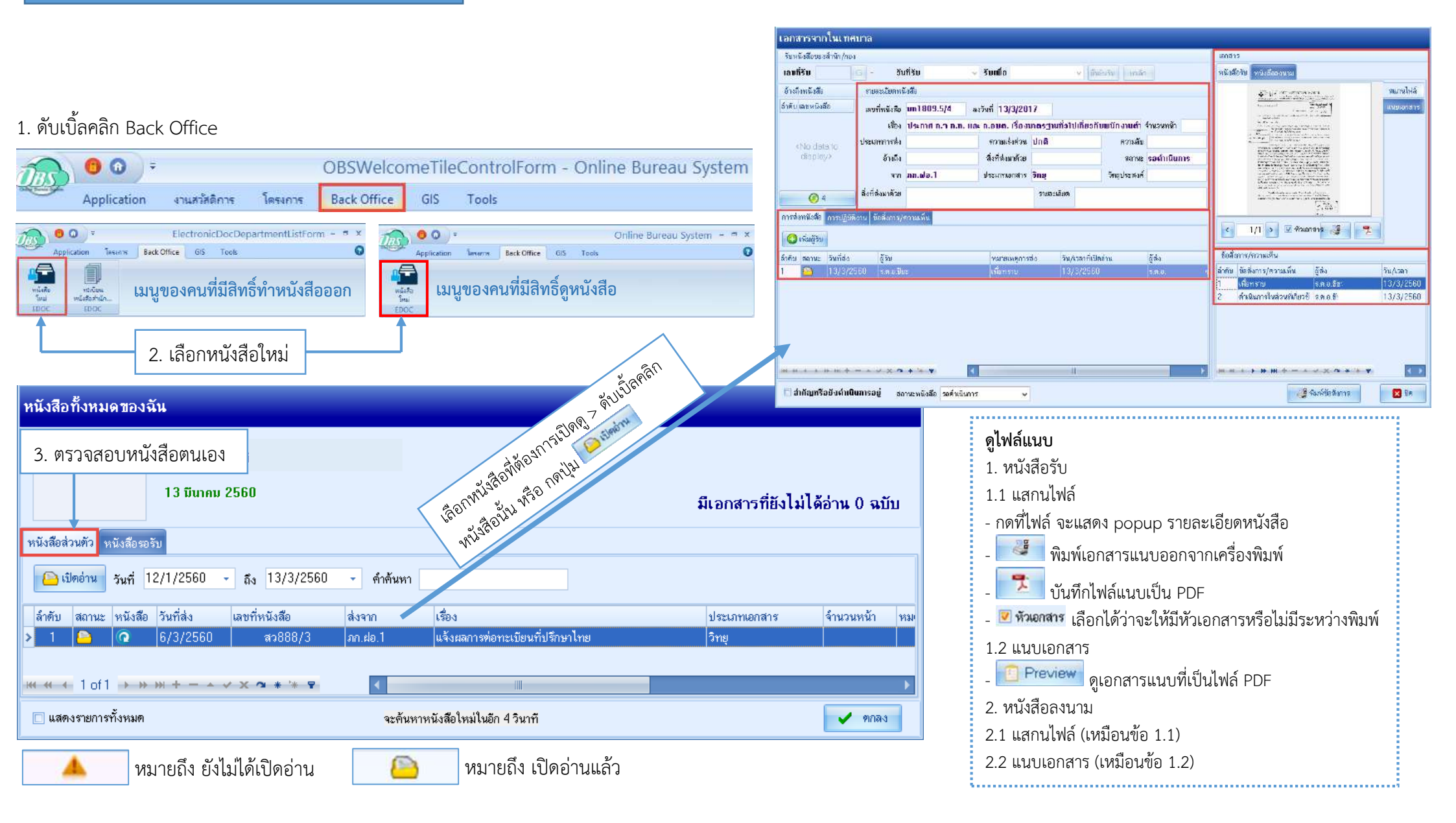

# 2. การรับหนังสือที่ไม่ได้ส่งมาทางระบบ OBS

5

## 1. ดับเบิ้ลคลิก Back Office

| OBSWelcomeTileControlForm -                                                                                                    | Online Bureau System : 4.60.2.15 DB : sa@localhost:obss [MySQL:3306]                                                                                                    |
|----------------------------------------------------------------------------------------------------|----------------------------------------------------------------------------------------------------|
| Application     งานสาหัติการ     โครงการ     Back Office     GIS     Tools       Image: Second Second Seco | <ul> <li>C = ElectronicDocDepartmentListForm - Online Bureau System : 4.60.2.15 DB : sa@122.155.17.171:edoc_police_p8 [MySQL:3306] - = × x<br/>pplication lesers Back Office G5 Tools</li> <li>C = C = C = C = C = C = C = C = C = C =</li></ul>                                                                                                    |
| 5ใส่ข้อมูลหนังสือ<br>บันทึกการลงรับหนังสือ<br>พชที่รับรายละมัยตทหนังชือ                                                                                                    | Drag a column heador hero to group by that column<br>ลักซัก สถานะ เริงค่าน ลักม / ไม่อ่าน ซึ่งกานในชื่อ จำนวนผู้รู้เสซก์ริบ วันก์รับ ประเภาการังอื่อ เรื่อง สำนัก/กอง<br>▶ 1 🚓 🛪 😪 เปิดอ่านแล้ว กายแอก [1/1] 268 23/2/2560 ซึ่งๆ การประเทดียวระกรมและจักษาการอาจอกลัยไปมริวิทและกรับข์ถิ่น ลก.สก.อาบุ์<br>เลกสก.รา                                                                                                    |
| เลขที่รับ 1 G - วันที่รับหนังสือ 17/3/2580 ∨ เวลา 10:30.04 + ประเภทหนังสือ<br>รายสะอัยงการลงรับหนังสือ<br>เลขที่หนังสือ 0023.131(คปก.ปก.я.8)/501 วันที่ใบหนังสือ 10/3/2560 ∨ จัำนวนหน้า 1 +<br>หน่วยงานที่ส่ง 4.1 • • • • • • • • • • • • • • • • • • •                                                                                                    | พันธ์สรรมบาน       เมตานอกสาร       เมตานอกสาร                                                                                                    |
| ร้อมูลผู้ศิลค่อ<br>ประเภทร้องทุกข์ ✓ ช่องทาง ✓<br>ชื่อ/ผู้ใช้นาม – วันที่ร้องเรียน 17/3/2560 ✓ เวลา 10:30:04<br>ยิเมล์ เบอร์ศิลค่อ<br>ข้อมูลการส่งทนิงสือ การปฏิบัติงาน ร้อสังการ/สวามเต็น<br>เบอร์ศิลคล่อ<br>ข้อมูลการส่งทนิงสือ การปฏิบัติงาน ร้อสังการ/สวามเต็น<br>เมื่อร์ศิลคล่อ<br>เป็นเล่า เป็นเรื่อง เป็นเวลาที่เป็นองสุวรรณ์ เพื่อกรรกบ 17/3/2560<br>1 _ 17/3/2560 กา.ล.ม.ปาตอง ต.ต.พญิงสะโบเพร ธัญญุลิกษณ์ คำเนินการในส่วนที่เกี่ยาข้อง 17/3/2560                                                                                                    | <ul> <li>รับสังการ/ความเห็น</li> <li>รับสังการ/ความเห็น</li> <li>รัสง</li> <li>รัสงการ/ความเห็น</li> <li>รัสง</li> <li>รัสงการ/ความเห็น</li> <li>รัสงการ</li> <li>รัสงการ/ความเสียง</li> <li>รัสงการ/ความการ/ความ</li></ul> |
| 3 + 17/2/20060 การการ<br>พ.ศ. 4 + ▶ ▶ № +                                                                                                    | พ. พ. +                                                                                                    |

| อียดหนังสือ                                                                                                    |                                                                                                    |                                                                                                    |  |  |  |  |  |  |
|----------------------------------------------------------------------------------------------------|----------------------------------------------------------------------------------------------------|----------------------------------------------------------------------------------------------------|--|--|--|--|--|--|
| 768 G - วันที่รับหนังสือ 23,                                                                                                    | 3/2/2560 🗸 เวลา 08:33:27 💽 ประเภทหนังสือ<br>🔿 ภายใน 💿 ภา                                                                                                    | ยนอก                                                                                                    |  |  |  |  |  |  |
| ลงรับหนังสือ                                                                                                    |                                                                                                    |                                                                                                    |  |  |  |  |  |  |
| 0023.131(ศปก.ปภ.ภ.8)/501                                                                                                    | วันที่ในหนังสือ 20/1/2560 🗸 จำนวนหน้า                                                                                                    | 1 ‡                                                                                                    |  |  |  |  |  |  |
| ภ.8                                                                                                    |                                                                                                    | •                                                                                                    |  |  |  |  |  |  |
| การช่วยเหลือประชาชนและรักษาความปลอด 👻                                                                                                    | ประเภทเอกสาร อื่นๆ                                                                                                    | ~                                                                                                    |  |  |  |  |  |  |
| ผมก.ภจ.ว.ภก.                                                                                                    | ดวามเร่งด่วน ด่วนที่สด 🗸 วัทถประสงค์ เพื่อทราบและพิ                                                                                                    | จาร: 🗸                                                                                                    |  |  |  |  |  |  |
|                                                                                                    | สิ่งที่ส่งมาด้วย                                                                                                    |                                                                                                    |  |  |  |  |  |  |
|                                                                                                    |                                                                                                    |                                                                                                    |  |  |  |  |  |  |
| รอดำเนินการ 🗸                                                                                                    | ดำเนินการเสร็จ 🗸 🗸 🗸 🗸 🗸 🗸 🗸                                                                                                    | เนินงาน                                                                                                    |  |  |  |  |  |  |
| <ul> <li>เปลด</li> <li>21. ปลก. 2017 10:03</li> <li>สารวณบรรรัฐหาวัญญาคือ<br/>เข้าราณบรรรฐหาวัญญาคือ<br/>เข้าราณบรรรฐหาวัญญาคือ<br/>เข้าราณบรรรฐหาวัญญาคือ<br/>เข้าราณบรรรฐหาวัญญาคือ<br/>เข้ารานที่ 2.3. 20. 253. 24.</li> <li>พี่ ออยและและแห่งเปลดราบ<br/>เข้ารารบนตรงทำเนินการทานวิทยุ สปก.ต.ร. ด้วนที่สุด ที่ ๑๐๐๑(ศปก.ต.ร.)/๑๙ ละ ๒๐ ม.ค.๒๐<br/>ในกรณีที่แต่หน่วยได้จัดจุญญามิจารรายสายกรรวจทางน้ำออกตราจตรายุมยน/พมู่บ้าน สถานที่รายการ<br/>สถานที่สำคัญในดี้เป็รสนกรับไปการทานวิทยุ สปก.ต.ร. ด้วนที่สุด ที่ ๑๐๐๑(ศปก.ต.ร.)/๑๙ ละ ๒๐ ม.ค.๒๐<br/>ในกรณีที่แต่หน่วยได้จัดจุญญามิจารสายตรรวจทางน้ำออกตราจตรายุมยน/พมู่บ้าน สถานที่รายการ<br/>สถานที่สำคัญในดี้เป็รสนกรับไปท่างเห็มีการเคลื่อนย้ายได้โดยง่าย โดยให้หน่วยสนุกรอกข้อมูล<br/>ตามแบบรายงานที่แนบอย่างชัดเจนสามารถตรวจสอบได้ ส่งให้ สปก.ปก.ก.ส ทราบกายในวันที่ ๒๐ ม.ค.๒๐<br/>(ห้ามผัดส่ง) ทาง E - malt: <u>Turakan เวิญญาตส์ โอต</u> และหากหน่วยใดไม่มีข้อมูลผลการปฏิบัติสังกล่าว<br/>ไฟแข้งขึ้นขับให้ทราบด้วย</li> <li>พล.ต.ด.<br/>(จริด แก้วยะรัดน์)<br/>วอง ผบบ.กูสารอง ผอ.ต.ปก.ปก.ก.ส</li> </ul> |                                                                                                    |                                                                                                    |  |  |  |  |  |  |
|                                                                                                    | <ul> <li>อียตหนังสือ</li> <li>768 G - วันที่รับหนังสือ 23</li> <li>ลงรับหนังสือ</li> <li>0023.131 (ศปก.ปภ.ภ.8)/501</li> <li>ภ.8</li> <li>การช่วยเหลือประชาชนและรักษาความปลอด</li> <li>ผบก.ภจ.ว.ภก.</li> <li>มอก.ภจ.ว.ภก.</li> <li>มอก.กร.รอง แบช.ภ.ส</li> <li>มอก.ส. รอง แบช.ภ.ส</li> <li>มอก.ส. รอง แบช.ภ.ส</li> <li>มอก.ส. รอง แบช.ภ.ส</li> <li>มอก.รอง แบช.กร.รอง แบช.กร.รอง แบง.กร.รอง แบง.กร.รอง แบง.กร.รอง แบง.กร.รอง แบง.กร.รอง แบง.กร.รอง แบง.กร.รอง แบง.กร.รอง แบง.กร.รอง แบง.กร.รอง แบง.กร.รอง แบง.กร.รอง แบง.กร.รอง แบง.กร.รอง แบง.กร.รอง แบง.กร.รอง แบง.กร.รอง แบง.กร.รอง แบง.กร.รอง แบง.กร.รอง แบง.กร.รอง แบง.กร.รอง แบง.กร.รอง แบง.กร.รอง แบง.กร.รอง.รอง.รอง.รอง.รอง.รอง.</li> <li>มอก.จ.รอง แบง.กร.รอง.รอง.รอง.รอง.รอง.รอง.รอง.รอง.รอง.รอ</li></ul> | <ul> <li>รับคทนังสือ</li> <li>768 G - วันที่รับหนังสือ 23/2/2560 , เวลา 08:33:27 มีประเภทหนังสือ ภายใน ภาม</li> <li>การประเทศอาประชาชนสะรักษาความปลอด - ประเภทนอกสาร อื่นๆ</li> <li>แบก.ค.ว.ก. ความเร่งด่วน ด้วนที่สุด / จ่านที่สุด / จักญประสงท์ เพื่อกราบและพิ</li> <li>สงรับหนังสือ</li> <li>10:03 ตัวนที่สุด / จักมีรับหนังสือ / มีระเภทแอกสาร อื่นๆ</li> <li>เปล ด</li> <li>เปล ด</li></ul> |  |  |  |  |  |  |

| ส่วนที่ 1 : รายล                                         | ะเอียดหนังสือ                                                                           |
|----------------------------------------------------------|-----------------------------------------------------------------------------------------|
| <b>1.1 เลขที่รับและร</b>                                 | ร <b>ายละเอียดหนังสือ</b>                                                               |
| เลขที่รับ :                                              | กดปุ่ม 🖻 หรือใส่เลขที่รับ ตามสมุดรับ                                                    |
| วันที่รับหนังสือ :                                       | วันที่บันทึกหนังสือในโปรแกรม (โปรแกรม default ปัจจุบันไว้)                              |
| เวลา :                                                   | เวลาที่บันทึกหนังสือในโปรแกรม (โปรแกรม default ปัจจุบันไว้)                             |
| 1.2 รายละเอียดก                                          | ารลงรับหนังสือ                                                                          |
| เอขที่หบังสือ :                                          | ระบบองที่ของหนังสือกายบอกองับเงั้น                                                      |
| เถงที่ที่เนหนังสือ :<br>วันที่ในหนังสือ :<br>จำนวนหน้า : | ระบุวันที่ของหนังสือนั้น (คลิก ☑ แสดงปฏิทินเพื่อเลือกวันที่)<br>จำนวนหน้าของหนังสือนั้น |
| หนวยงานทสง :                                             | ระบุหนวยงานภายนอกทสงหนงสอ                                                               |
| เรื่อง :                                                 | ระบุเรื่องของหนังสือ                                                                    |
| ประเภทเอกสาร :                                           | คลิก 🔽 เลือกประเภทเอกสาร                                                                |
| เรียน :                                                  | ระบุหน่วยงาน/บุคคลที่หน่วยงานภายนอกต้องการส่งถึง                                        |
| ความเร่งด่วน :                                           | คลิก 🔽 เลือกความเร่งด่วนของหนังสือ                                                      |
| วัตถุประสงค์ :                                           | คลิก 🗹 เลือกวัตถุประสงค์ของหนังสือ                                                      |
| สรุปเนื้อหา :                                            | ระบุเนื้อหาสำคัญโดยสรุปของหนังสือ                                                       |
| สิ่งที่ส่งบาด้วย ·                                       | ระบุชื่อเอกสารแบบที่หบ่วยงาบกายบอกส่งบาด้วย                                             |
| สถานะ :                                                  | คลิก 🗹 เลือกสถานะดำเนินการหนังสือ (ปลายทางเปลี่ยนได้)                                   |
| ดำเนินการเสร็จ :                                         | ระบุเวลาการดำเนินการแล้วเสร็จของหนังสือ                                                 |
|                                                          |                                                                                         |

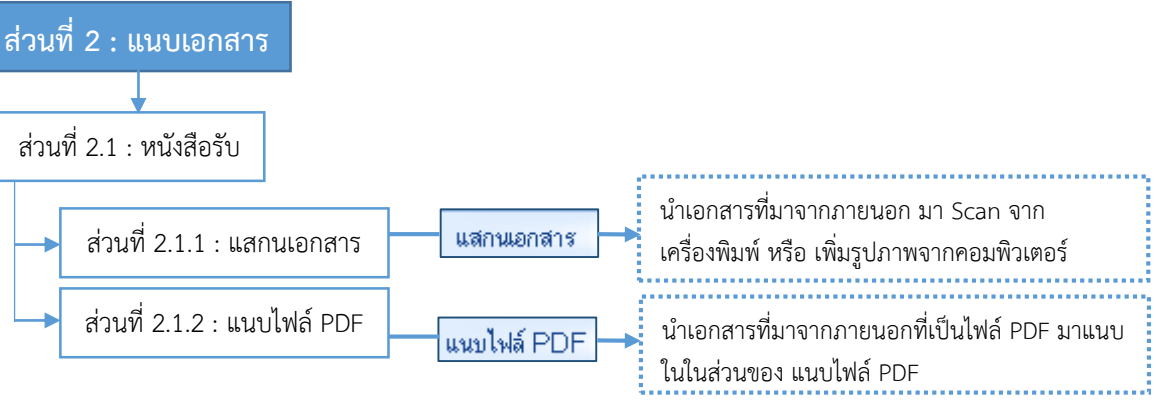

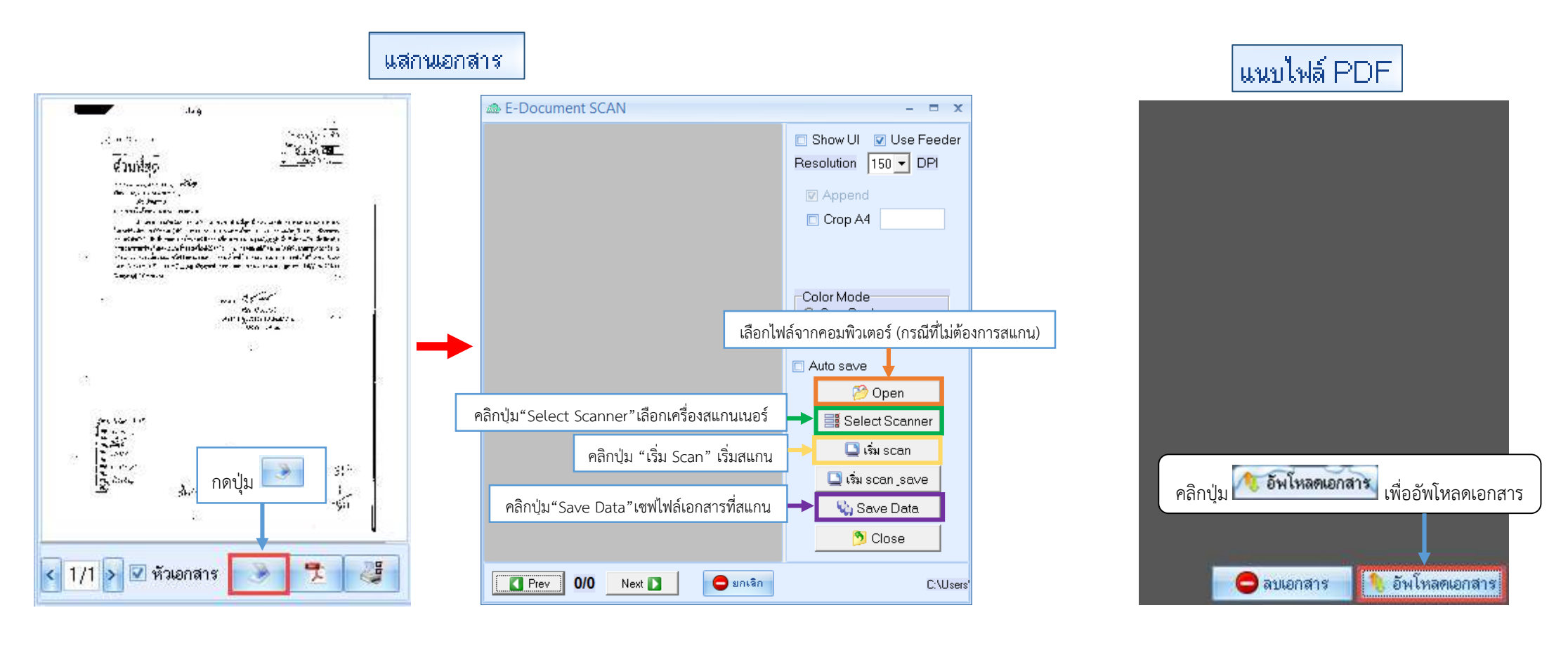

### 3. การส่งต่อหนังสือภายในหน่วยงาน

8

#### 1. ดับเบิ้ลคลิก Back Office

| Tas | 🔊 💿 💿 =     |              |         | OBSWelcomeTileControlForm - Online Bureau System : 4.60.2.15 DB : sa@localhost:obss [MySQL:330 |     |       |  |  |  |  |
|-----|-------------|--------------|---------|------------------------------------------------------------------------------------------------|-----|-------|--|--|--|--|
|     | Application | งานสวัสดิการ | โครงการ | Back Office                                                                                    | GIS | Tools |  |  |  |  |

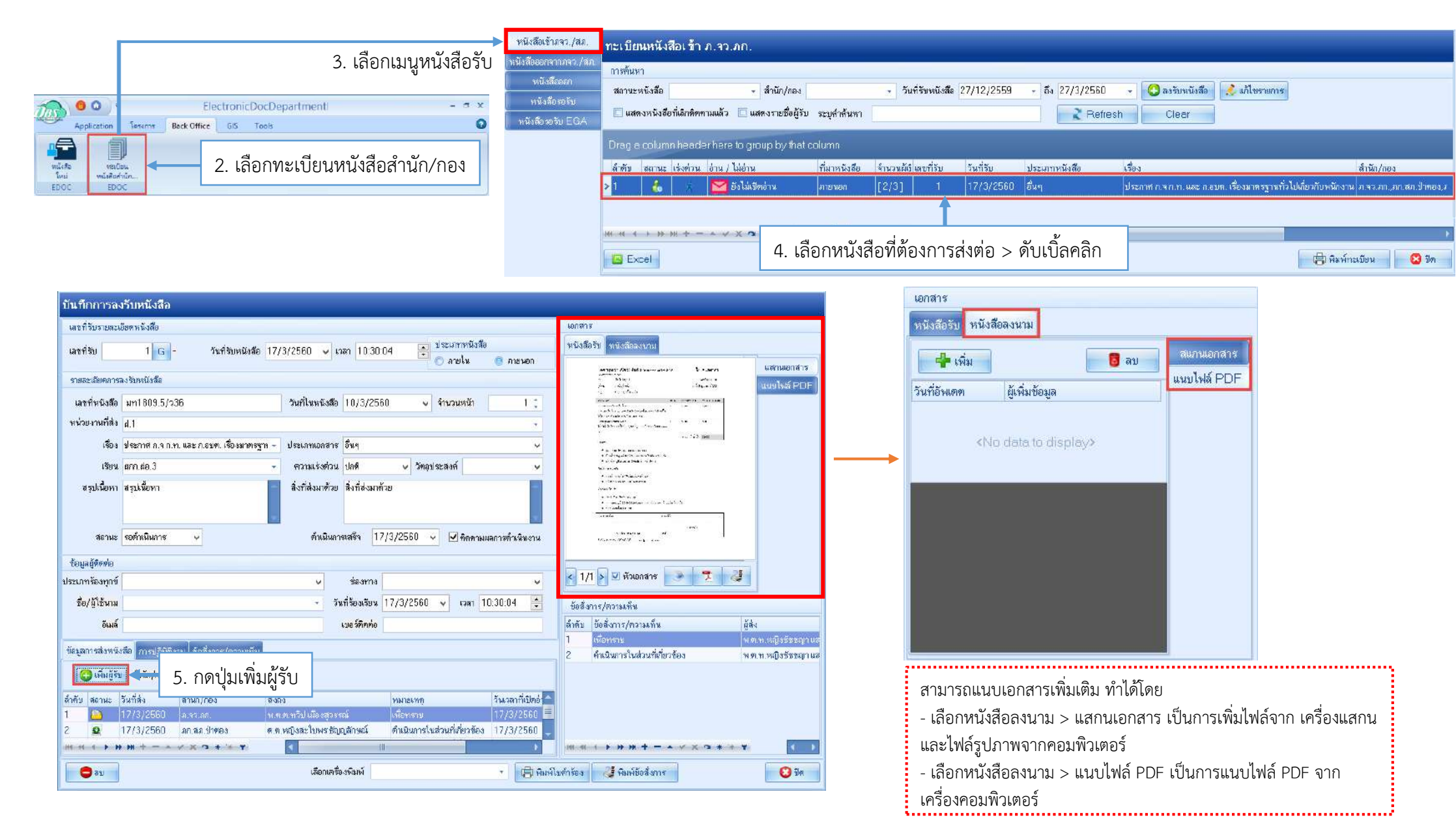

| ทึกการเ  | ส่งหนังสือ                                                          | 6. เลือกผู้รับหนังสือแบบระบุชื่อ              | 6 เลือกยู้รับหนังสือ                                                                                                    |
|----------|---------------------------------------------------------------------|-----------------------------------------------|----------------------------------------------------------------------------------------------------|
| อหนังสือ | ข้อมูลการส่ง                                                        | i                                             | 0. เมยาพูงบทสงเย                                                                                                    |
|          | 🗖 ธุรการสำนัก/กอง                                                   | - 🔽 กลุ่ม - 🗖 ระบุชื่อ                        | 🖉 กลุ่ม 🧾 (ส่งหากลุ่มที่ตั้งค่าไว้แล้ว)                                                                                                    |
|          | ข้อ <mark>ความอัตโนมัติ</mark>                                      | edoc_send_grou                                | 🔜 🔄 เลือกส่งแบบกลุ่ม กลุ่มนั้นอาจมีหลายคน หลายฝ่าย คลิก 🗹 แล้วเลือกกลุ่มที่                                                                                                    |
|          | สี่งการได้กางแห็งเ                                                  | ภก.สภ.กะทู้ งานธุรการ                         | ต้องการ > กด 🕨 ยืนยันการส่ง                                                                                                    |
|          | ตงการการเลงกน                                                       | ภก.สภ.กะทู้งานงบประมา:<br>                    | 🔽 ระบรื่อ                                                                                                    |
|          |                                                                     | มก.สม.กะทู้งานของกนบร<br>มก.สม.กะทั้งงานจราจร | (ส่งให้บุคคลที่ต้องการ)                                                                                                    |
|          |                                                                     | ภก.สภ.ฉลอง งานธุรการ                          | เลือกคนหาผูสงแบบระบุช่อ สงหาตัวบุคคลเลย หลายฝ่าย คลิกปุ่ม                                                                                                    |
|          |                                                                     | ภก.สภ.ฉลอง งานงบประม                          | เลือกคนที่ต้องการ > กดปุ่ม 🤷 🕬 📄 > กด 본 <sup>ยนอนการสง</sup>                                                                                                    |
|          |                                                                     | ภก.สภ.ฉลอง งานกำลังพล                         |                                                                                                    |
|          |                                                                     |                                               | แก้ไขการสิง ≥ ยินยินการสิง หมายเหตุ                                                                                                    |
| loctror  | icDocTrapforEntryForm                                               |                                               | ** ลามารถยกเลก แกเข ชอผูรบหนงลอเด เดยการคลกขวาทซอผูรบ แลว                                                                                                    |
| lectron  | licocertamerentryrorm                                               | 6. เลือกผู้รับ                                | มหนังสือแบบระบุชื่อ 🦾 เลอกเดวาตองการแก่เข หร่อยกเลกชอคนรบนน                                                                                                    |
| ากการ    | ส่งหนังสือ                                                          |                                               | 989170119863                                                                                                    |
| อหนังสือ | ข้อมูลการส่ง                                                        |                                               | หมายธายที่แข้ระปอเรื่องเรา เอืออออมสะแอ้ออย่ออีนออย่อม<br>** สองบรรณฑ์แข้ระปอเรื่องเรา เอืออออมสะแอ้ออย่ออีนออย่อม<br>** สองบรรณฑ์แข้ระปอเรื่องเรา เอืออออมสะแอ้ออย่ออีนออย่อม |
|          | 🗖 ธุรการลำนัก/กอง                                                   | - 🖸 กลุ่ม                                     | 🥬 ดันหา                                                                                                    |
|          | ข้อความอัตโนมัติ                                                    | ×.                                            |                                                                                                    |
|          | สั่งการ/ดวามเห็น                                                    |                                               |                                                                                                    |
|          | 🔲 ส่วนทัว                                                           | _                                             |                                                                                                    |
|          |                                                                     |                                               | 7 กดป่นยืนเย็นการส่ง                                                                                                    |
|          |                                                                     |                                               | . แต่อุมิป แป แก้ กลุ่ม แต่ แต่ แต่ แต่ แต่ แต่ แต่ แต่ แต่ แต่                                                                                                    |
|          |                                                                     |                                               |                                                                                                    |
|          |                                                                     | 1                                             | นก้ไขการส่ง 🕑 ยืนยันการส่ง                                                                                                    |
|          | ล้ำตับ สถานะ สำนัก/กอง                                              | ส่งถึง วันที่ส่ง ประเบ                        | เมาการส่ง ส่งจากกอง                                                                                                    |
|          | 1 🤷 ภ.จว.ภก.                                                        | ทวีป เมืองสุวรรณ์ แก้ไขการส่ง(V) 60           | n.32.3n.                                                                                                    |
|          | 2 🚨 ภก.สภ.ป่าตอง                                                    | สะใบพรธัญญูตักษณ<br>ยกเลิกการส่ง(Z) 60        | ภ.จว.ภก.                                                                                                    |
|          | 3 🔺 ກ.ຈວ.ກກ.                                                        | รัทนะชัย เสียงเสนาป60                         | n.a.n.                                                                                                    |
|          |                                                                     |                                               |                                                                                                    |
|          | 144 4 + <b>&gt; &gt; &gt; +</b> + - + - + - + - + - + - + - + - + - | × • * * •                                     |                                                                                                    |
|          |                                                                     |                                               |                                                                                                    |

# 4. การส่งหนังสือออกนอกหน่วยงาน (การส่งหนังสือไปยัง บก. ,สภ. ,กก.สส.)

| 1. ดับเบิ้ลคลิก Back Office                                                                                                    | ส่วนที่ 1 : อ้างอิงเอกสารฉบับเดิม<br>1. กดปุ่ม <sup>^</sup> กันทา จะแสดงหน้าจอให้เลือกค้นหาหนังสือเดิม<br>2. <mark>คำกันทา  </mark> ใส่ เลขที่หนังสือหรือชื่อเรื่องที่ต้องการ<br>แล้วกดปุ่ม <sup>*</sup> กันทา จะแสดงหนังสือตามเงื่อนไขที่ค้นหา<br>3. เลือกหนังสือที่ต้องการอ้างอิงเพียง1เรื่อง แล้วกด <sup>*</sup> กณะ<br><sup>*</sup> กนั้นแล้วกันกันกัน<br><sup>*</sup> กนั้น <sup>*</sup> การอับปน <sup>*</sup>                                                                                                    |
|----------------------------------------------------------------------------------------------------|----------------------------------------------------------------------------------------------------|
| OBSVelcomeTileControlForm - Online Bureau System                                                                                                    | มันทึกการออกหนังสือ<br>อังชัมกอวอนโหล้น                                                                                                    |
| Application งานสวัสติการ โครงการ Back Office GIS Tools                                                                                                    | เมาที่หนังสือไป เมาะการ เป็นเป็น เป็นเป็น เป็นเป็น เป็นเป็น เป็นเป็น เป็นเป็น เป็นเป็น เป็นเป็น เป็นเป็น เป็น                                                                                                    |
| Image: Sector Sector Secto                                 | ระบบแนกราชา "ระ v รับต่อกา 14/3/2580 v สำนวยหรัก 0 :<br>เอาท์หนังสือ // G ดังสัมษร (4)<br>เรียน<br>เรื่อน ส่วนที่ 2 : รายละเอียดหนังสือ<br>จัดร์ส่งสาหัสข<br>ระบบและกรักษ v การแล้บ<br>ระบบและกรักษ v<br>สำนัญ ถึง v การแล้บ v<br>สำนัญ ถึง v การแล้บ v v v v v v v v v v v v v v v v v v v                                                                                                    |
| Application Sector Sector Sect |                                                                                                    |
| 3. เลือกเมนูหนังสือออก       ๑. เลือกเมนูหนังสือออก       ๑. เลือกเมนูหนังสือออก       ๑. เลือกเมนูหนังสือออก       ๑. เลือกเมนูหนังสือออก       ๑. เลือกเมนูหนังสือออก       ๑. เลือกเมนูหนังสือออก       ๑. เลือกเมนูหนังสือออก       ๑. เลือกเมนูหนังสือออก       ๑. เลือกเมนูหนังสือออก       ๑. เลือกเมนูหนังสือออก       ๑. เลือกเมนูหนังสือออก       ๑. เลือกเมนูหนังสือออก                                                                                                    | รัณสี่งาร/งานแท้ง<br>รัณสี่งาร/งานแท้ง<br>รัสนี้ การปฏิมัตรน ร้อสิการ/กานเกิง<br>รัสนับ รอานะ ในที่ส่ง สำนัก/กอง<br>ส่วนที่ 4 : ประวัติและการส่ง                                                                                                    |
| างบังสือสอง<br>พร้องสือสองขับ<br>และคงพร้องสือที่มีสกรีอดกามแล้ว และคงพร้องสือที่มีสกรีอดกามแล้ว และคงพร้องสือที่มีสุดไป (12/2559 - มีง. 14/3/2560 - ◯ เพื่อเหนีเรื่อง<br>เมืองการเป็นเป็นสางพร้องสือที่มีสกรีอดกามแล้ว และคงระชาวิอธิรับ ระบร์กลับหา                                                                                                    | Image: Second Second |
| พบังสีตระกับ EGA         Drag o column header here to group by thet column         รักรับ         ดอานะ เจ้งด้วย         ด่าน / ไม่ด้วย         สามัก/กอง         สามัก/กอง          สามัก/กอง                                                                                                    | ส่วนที่ 2 : รายละเอียดหนังสือ<br>146.1.mue.1<br>mule.1<br>mule.1<br>mule.1<br>mule.1<br>mule.1<br>mule.1<br>al.2uที่ 4 : ประวัติและการส่งหนังสือ<br>ส่วนที่ 5 : ข้อสั่งการ                                                                                                    |

ประเภทเอกสาร วิทยุ วันที่ออก 16/3/2560 27 🛟 🗸 จำนวนหน้า G เลขที่หนังสือ 1(ศปก.ป.ภ8) / 501 ตัวอักษร (1116)เรียน ผมช.ภ8, รอง ผมช.ภ.8 หน่วยงาน ภ.จว.ภก. ÷ เรื่อง ขอเชิญประชุมเพื่อพิจารณาแผนฉุกเฉินท่าอากาศยานภูเก็ต (ทภก.) บทที่ 15 การกู้ภัยอากาศยานอุบัติเหตุทางทะเล สิ่งที่ส่งมาด้วย สรุปเนื้อหา ความเร่งด่วน ปกติ วัตถุประสงค์ ความลับ v คำสำคัญ ที่เก็บเอกสาร วันหมดอายุ สถานะ รอดำเนินการ ดำเนินการเสร็จ 🗹 ติดตามผล v ÷ WaB 21. Jan. 2017 10:03 ด่วนที่สุด ที่ ๐๐๒๓.๑๓๑(ศปก.ปก.ก.๘)/ ⊀ 69 เรียน ผบช.ภ.ส, รอง ผบช.ภ.ส เพื่อโปรดหราบ ส่วนที่ 2 ผบก.ภ.จว.ในสังกัด ภ.๘ และ ผบก.สส.ภ.๘ เพื่อทราบและดำเนินการตามวิทยุ สปก.ตร. ด่วนที่สุด พี่ ๐๐๐๑(ศปก.ตร.)/๑๗ ลง ๒๐ ม.ต.๒๐ ในกรณีที่แต่หน่วยได้จัดชุดปฏิบัติการลายตรวจ/สายตรวจทางน้ำออกตรวจตราชุมชน/หมู่บ้าน สถานที่ราชการ ส่วนที่ 2. สถานที่สำคัญใบพื้นที่ประสบภัยน้ำท่วมพื่มีการเคลื่อนย้ายอพยพออกไปอยู่ในพื้นที่ปลอดภัย เพื่อป้องกัน การโจรกรรมทรัพย์สินโดยเฉพาะสิ่งของเครื่องใช้มีค่าที่สามารถเคลื่อนย้ายได้โดยง่าย โดยให้หน่วยสรุปกรอกข้อมูล ตามแบบรายงานที่แนบอย่างขัดเจนสามารถตรวจสอบได้ ส่งให้ ศปก.ปก.ก.๘ ทราบภายในวันที่ ๒๖ ม.ค.๖๐ (ห้ามผัดส่ง) ทาง E - mail : Turakan.f3@gmail.com และหากหน่วยใดไม่มีข้อมูลผลการปฏิบัติดังกล่าว ให้แจ้งยืนยันให้ทราบด้วย 200 Ge ຳເຄີ.ທ.ທ. (ชลิศ แก้วยะรัตน์) 1 14 รอง ผบข.ฦ.๘/รอง ผอ.ศปก.ปภ.ภ.๘ 10 U.R. DO

#### ส่วนที่ 2 : รายละเอียดหนังสือ

| •                                          | <b>2.1 เลขที่รับและร</b><br>เลขที่รับ :<br>วันที่รับหนังสือ :<br>เวลา :                                                             | <b>ายละเอียดหนังสือ</b><br>กดปุ่ม 🖻 หรือใส่เลขที่รับ ตามสมุดรับ<br>วันที่บันทึกหนังสือในโปรแกรม (โปรแกรม default ปัจจุบันไว้)<br>เวลาที่บันทึกหนังสือในโปรแกรม (โปรแกรม default ปัจจุบันไว้)                                                                                                    |  |  |  |  |  |
|--------------------------------------------|----------------------------------------------------------------------------------------------------|----------------------------------------------------------------------------------------------------|--|--|--|--|--|
| <ul> <li></li> <li>าารตำเนินงาน</li> </ul> | <b>2.2 รายละเอียดก</b><br>เลขที่หนังสือ :<br>วันที่ในหนังสือ :<br>จำนวนหน้า :<br>หน่วยงานที่ส่ง :<br>เรื่อง :                       | <b>ารลงรับหนังสือ</b><br>ระบุเลขที่ของหนังสือภายนอกฉบับนั้น<br>ระบุวันที่ของหนังสือนั้น (คลิก                                                                                                    |  |  |  |  |  |
|                                            | ประเภทเอกสาร :<br>เรียน :<br>ความเร่งด่วน :<br>วัตถุประสงค์ :<br>สรุปเนื้อหา :<br>สิ่งที่ส่งมาด้วย :<br>สถานะ :<br>ดำเนินการเสร็จ : | <ul> <li>คลิก  โ เลือกประเภทเอกสาร</li> <li>ระบุหน่วยงาน/บุคคลที่หน่วยงานภายนอกต้องการส่งถึง</li> <li>คลิก  โ เลือกความเร่งด่วนของหนังสือ</li> <li>คลิก  โ เลือกวัตถุประสงค์ของหนังสือ</li> <li>ระบุเนื้อหาสำคัญโดยสรุปของหนังสือ</li> <li>ระบุเชื้อเอกสารแนบที่หน่วยงานภายนอกส่งมาด้วย</li> <li>คลิก โ เลือกสถานะดำเนินการหนังสือ (ปลายทางเปลี่ยนได้)</li> <li>ระบุเวลาการดำเนินการแล้วเสร็จของหนังสือ</li> </ul> |  |  |  |  |  |
| : แนบเอกสาร                                | **เพิ่มเติมหน้า                                                                                                    | 7                                                                                                    |  |  |  |  |  |
| า : ทนงลองบ<br>วนที่ 2.1.1 : แสกน          | แอกสาร แสก                                                                                                    | านอกสาร<br>เครื่องพิมพ์ หรือ เพิ่มรูปภาพจากคอมพิวเตอร์                                                                                                    |  |  |  |  |  |
| อนที่ 2.1.2 : แนบไ                         | ฟล์ PDF แนบ                                                                                                    | ไฟล์ PDF → นำเอกสารที่มาจากภายนอกที่เป็นไฟล์ PDF มาแนบ<br>ในในส่วนของ แนบไฟล์ PDF                                                                                                    |  |  |  |  |  |

### 4. ส่งหนังสือ

| ข้อมูลการส่ง  | งหนังสือ การปฏิบัติ           | งาน ข้อสั่งการ/ความเห็                                        | น                                |              |                         |                      | 4.2 เลือกผ้รับหนังสือ                                                      |  |  |  |
|---------------|-------------------------------|---------------------------------------------------------------|----------------------------------|--------------|-------------------------|----------------------|----------------------------------------------------------------------------|--|--|--|
| 🔘 เพิ่ม       | มผู้รับ สำนัก/กอง             |                                                               |                                  |              |                         |                      | 🛛 ສະກາະສຳນັກ/ກວງ                                                           |  |  |  |
| ล้ำดับ สถา    | นะ วันที่ส่ง                  | สำนัก/กอง                                                     | ส่งถึง                           | หมาย         | แหตุ                    | วันเวลาที่เปิดอ่าน   | เลือกส่งหาธุรการย่าย ดอิก ⊻ แล้วเลือกย่ายที่ต้องการ > กด                   |  |  |  |
| 4.1 กด        | າປຸ່ມເพิ່ມຜູ້รັບ              | ุ่ภ.จว.ภก.                                                    | ล.ค.ค.ปรัชญา สิทธิ์ทอง           | เพื่อา       | າຮານ                    | 24/2/2560            | 🗹 กลุ่ม 🧊 (ส่งหากล่มที่ตั้งค่าไว้แล้ว)                                     |  |  |  |
|               |                               |                                                               |                                  |              |                         |                      | เลือกส่งแบบกลุ่ม กลุ่มนั้นอาจมีหลายคน หลายฝ่าย คลิก 🗹 แล้วเลือกกลุ่มที่    |  |  |  |
| 144 44 4      | > > > > + +                   | ✓ X A * '+ ▼                                                  | *                                | 111          |                         | •                    | ตองการ > กด 💌 ององสาราง                                                    |  |  |  |
| บันทึกการ     | ส่งหนังสือ                    |                                                               |                                  |              |                         |                      | หมายเหตุ                                                                   |  |  |  |
| ส่งต่อหนังสือ | ข้อมูลการส่ง                  |                                                               |                                  |              |                         |                      | ** สามารถยกเลิก แก้ไข ชื่อผู้รับหนังสือได้ โดยการคลิกขวาที่ชื่อผู้รับ แล้ว |  |  |  |
|               | 📝 ธุรการสำนัก/กอง             | -                                                             | 🗆 กลุ่ม                          | - 🗆 ระบุชื่อ |                         | 🔎 ด้ันหา             | เลือกได้ว่าต้องการแก้ไข หรือยกเลิกชื่อคนรับนั้น                            |  |  |  |
|               | ข้อความอัตโนมัติ              | T                                                             | <b>.</b>                         |              |                         |                      | หมายเหต                                                                    |  |  |  |
|               | สั่งการ/ความเห็น<br>🔲 ส่วนทัว | 4.2 เลือกผู้รับห                                              | นังสือ                           | <b>*</b>     |                         |                      | ** สามารถเพิ่มผู้รับได้เรื่อยๆ เลือกคนส่งแล้วอย่าลืมกดปุ่ม 🕨 ซีซัซการส่ง   |  |  |  |
|               |                               |                                                               |                                  |              | 4.3 ก                   | ดปุ่มยืนยันการส่ง    |                                                                            |  |  |  |
|               |                               |                                                               |                                  |              |                         | <b>•</b> •           | ส่วนที่ 5 : ข้อสั่งการ                                                     |  |  |  |
|               |                               |                                                               |                                  |              | 💋 แก้ไขการส่ง           | ▶ ยืนยันการส่ง       | แสดงรายละเอียดข้อสั่งการ                                                   |  |  |  |
|               | ลำดับ สถานะ สำนั              | ก/กอง สิ่งถึง                                                 | 3                                | วันที่ส่ง    | ประเภทการส่ง            | ส่งจากกอง            |                                                                            |  |  |  |
|               | 📥 ກາ.ສ<br>2 🔺 ກາ.ສ            | เสม.ลำตู สลานสินทิศาสนภูล<br>1.สม.เมืองภูเก็ต ณีรางงชิ้แสงหอง |                                  | 27/3/2560    | ลงจากแผนก<br>ส่งจากแผนก | ภ.จว.ภก.<br>ภ.จว.ภก. | หนังสือส่งไปหาผู้รับแล้ว                                                   |  |  |  |
|               | 3 🔺 กก.ส                      | เสล.ภ.จว.ภูเก็ค ราครั้เพชรสวั                                 |                                  | 27/3/2560    | ส่งจากแผนก              | ภ.จว.ภก.             |                                                                            |  |  |  |
|               | 4 🕒 ภ.จว                      | ).ภก. ชัชช                                                    | ญา แสงหฤทัย                      | 27/3/2560    | ส่งจากแผนก              | ກ.ຈວ.ກຄ.             | ผู้รูบไปเปิดอานได้เลย                                                      |  |  |  |
|               |                               | + - • • × • * '*                                              | 7                                |              |                         | •                    |                                                                            |  |  |  |
|               |                               | สามารถแก้ห                                                    | รีอลบการส่งได้ด้วยการคลิกขวาที่ด | าราง         |                         | 💽 ปิด                |                                                                            |  |  |  |
|               |                               |                                                               |                                  |              |                         |                      |                                                                            |  |  |  |

(12)

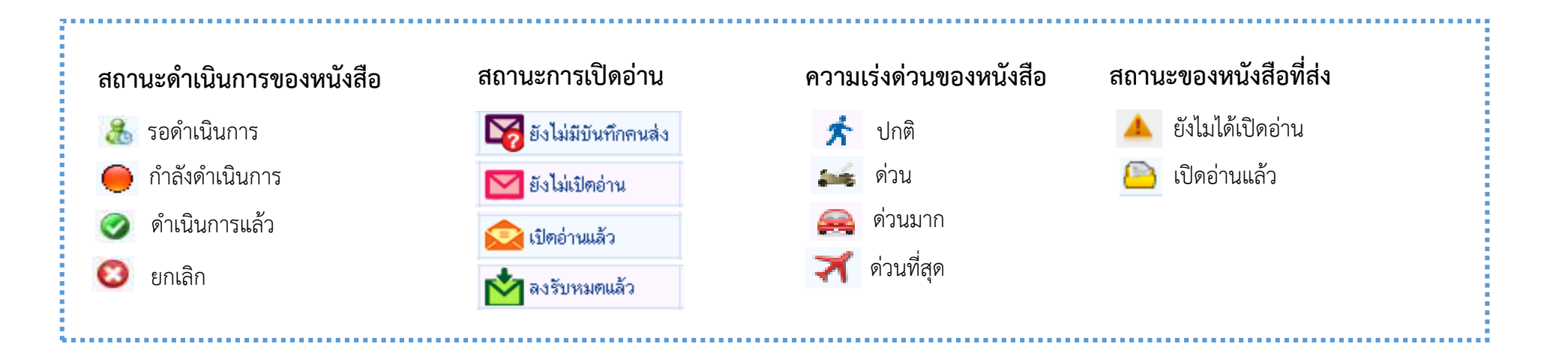

#### การออกรายงาน

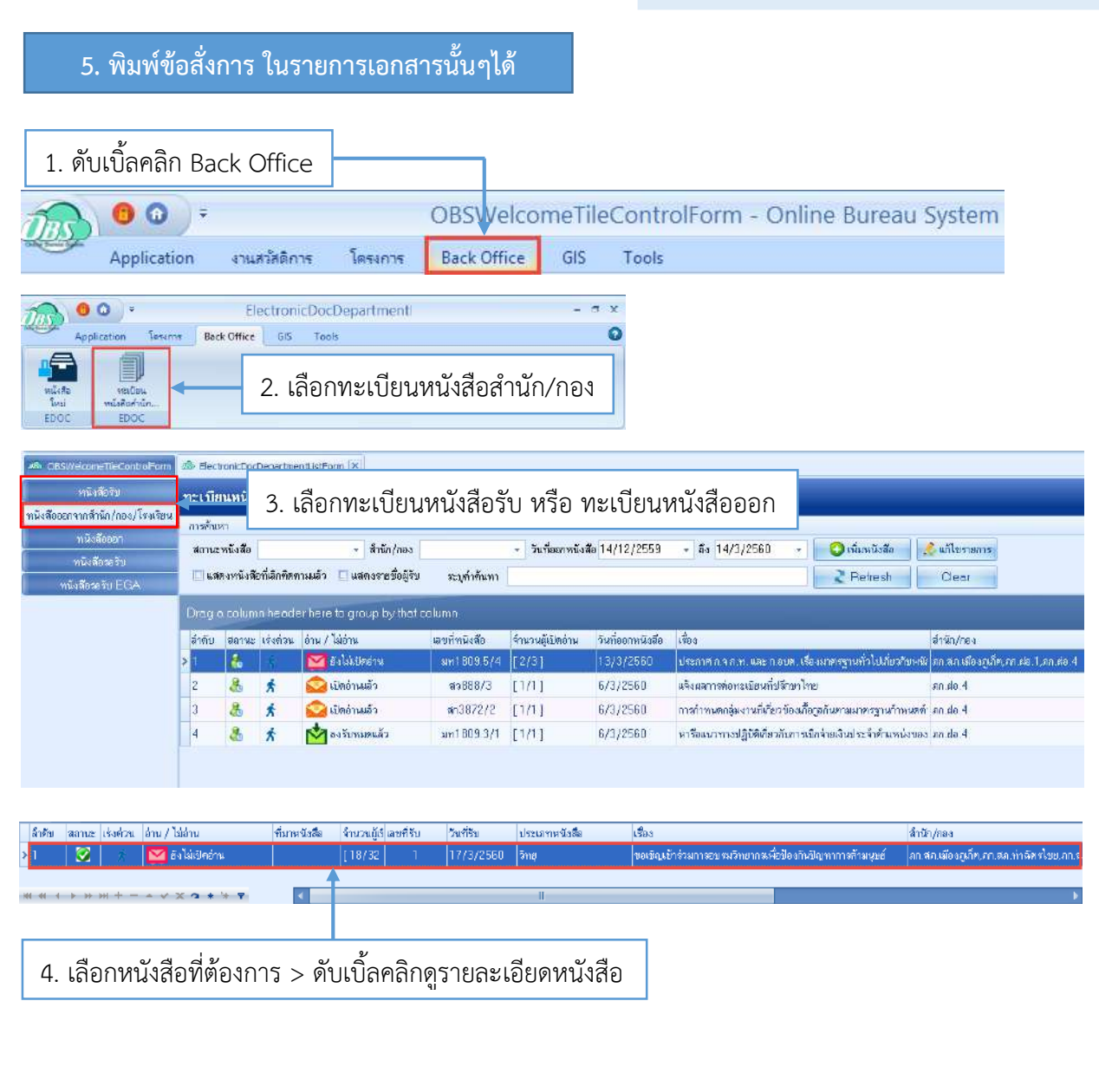

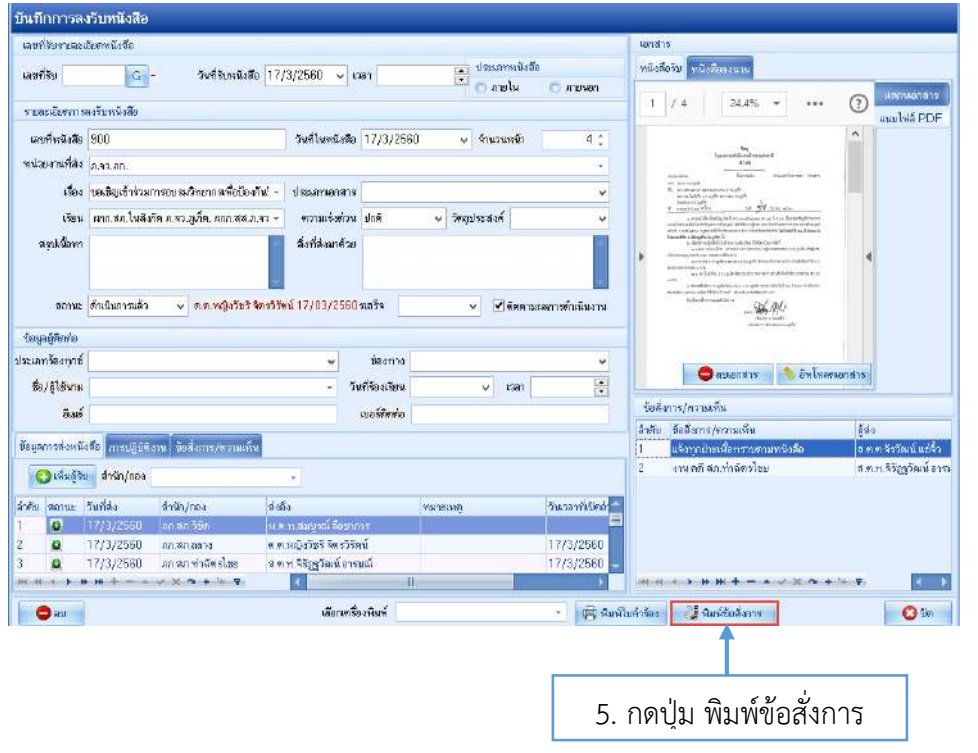

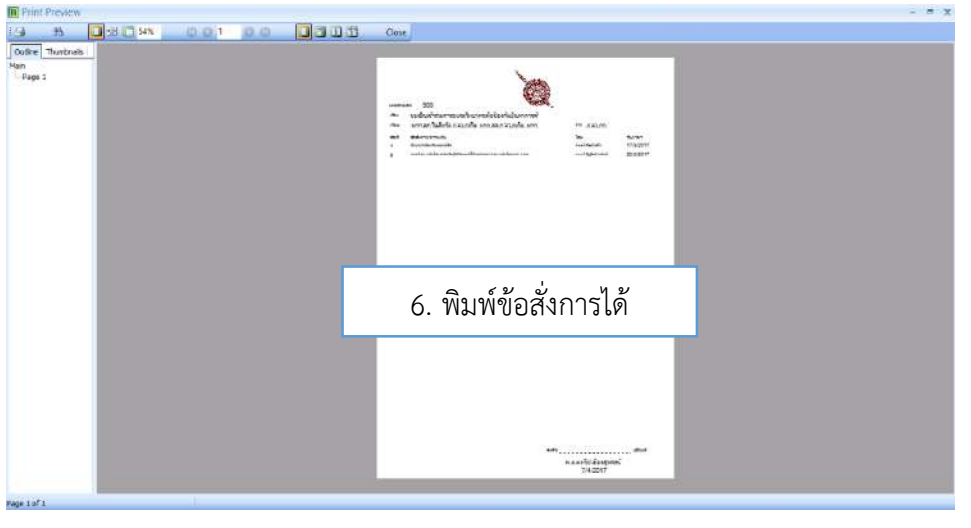

### 6. รายงานเอกสารที่รับเข้าและส่งออกรายวัน หรือตามช่วงวันที่กำหนด ตามหน่วยงานที่กำหนด และสถานะการดำเนินงาน

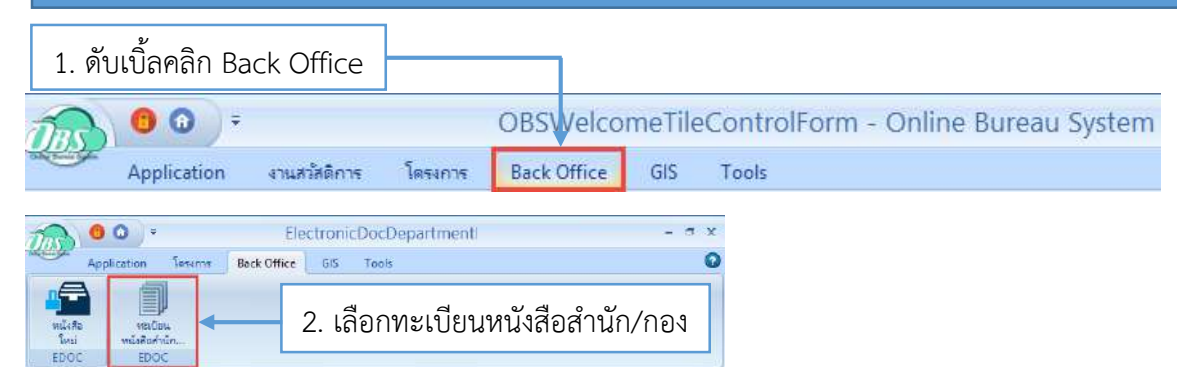

| CBSWeicomeTtieControlForm    | යම් Elect                                         | BectronicCocDecertmenticiForm IX        |           |                      |                |                  |                  |                                  |                                         |                                      |  |  |
|------------------------------|---------------------------------------------------|-----------------------------------------|-----------|----------------------|----------------|------------------|------------------|----------------------------------|-----------------------------------------|--------------------------------------|--|--|
| หนังสือรับ                   | ทะเบีย                                            | เนทนั                                   |           |                      |                |                  |                  |                                  |                                         |                                      |  |  |
| ะสัอออกจากสำนัก/กอง/โทงเรียน | การขั้งเร                                         | ว. เดยแพะเบชนทนงดยวบ ทวย พะเบชนทนงสยยยไ |           |                      |                |                  |                  |                                  |                                         |                                      |  |  |
| ทนังสังออก                   | สถานะ                                             | สถานสหนังสือ                            |           | - สำนัก/กอง          |                | - as 14/3/2560 - | 🔘 เพิ่มหนังสือ   | นก้ไขรายการ                      |                                         |                                      |  |  |
| ทนังสือสอรับ                 | 1991                                              |                                         |           |                      |                |                  |                  |                                  |                                         |                                      |  |  |
| ทนังสือระรับ EGA             | - <b>6</b> 9                                      | n a vy la a de                          | อาหลุกๆสา | งาหหลว ⊟หลดงล⊾สอดีลภ | ระบุคาคนทา     |                  |                  |                                  | Refresh                                 | Clear                                |  |  |
|                              | Drag a column header here to group by that column |                                         |           |                      |                |                  |                  |                                  |                                         |                                      |  |  |
|                              | สำคับ                                             | สถานะ                                   | เร่งต่วน  | อ่าน / ไม่อ่าน       | เลขที่หนึ่งสือ | จำนวนผู้เปิดอ่าน | วันที่ออาหนังสือ | เพื่อง                           |                                         | สำนึก/กอง                            |  |  |
|                              | > 1                                               |                                         | \$        | 🔯 อังไม่เปลอ่าน      | มท1809.5/4     | [2/3]            | 13/3/2560        | ประกาศ ก. จ. ก. พ. และ ก.อบศ. เ  | รื่องมาศารฐานทั่วไปเกี่ยวกับเหน         | ภก ลก เมืองภูเกี่ย,ภก ผ่อ.1,ภก.ต่อ 4 |  |  |
|                              | 2                                                 | 8                                       | Ŕ         | 😡 เปิดอ่านแล้ว       | สว888/3        | [1/1]            | 6/3/2560         | แจ้งผลการท่อทะเบียนที่ปรักษาไ    | ทย                                      | an de 4                              |  |  |
|                              | 3                                                 | &                                       | ×         | 😂 เปิดอ่านแล้ว       | an3872/2       | [1/1]            | 6/3/2560         | การกำหนดกลุ่มงานที่เกี่ยวข้องเก่ | <sup>1</sup> ้อกูลกันทามมาตรฐานกำหนุลต์ | an de 4                              |  |  |
|                              | 4                                                 | *                                       | ħ.        | 📩 องรับทเมตแล้ว      | un1 809 3/1    | [1/1]            | 6/3/2560         | หารีอแนวทางปฏิบัติเกี่ยวกับการ   | เป็กจ่ายเงินประจำค้าแหน่งของ            | nn da 4                              |  |  |
|                              |                                                   |                                         |           |                      |                |                  |                  |                                  |                                         |                                      |  |  |

| าาะเ บียนหนังสื                        | ไอเข้า ภ.จว       | .an.                          |             |                |          |           |           |             |                       |                       |               |                                 |            |
|----------------------------------------|-------------------|-------------------------------|-------------|----------------|----------|-----------|-----------|-------------|-----------------------|-----------------------|---------------|---------------------------------|------------|
| การกันทา                               |                   |                               |             |                |          |           |           |             |                       |                       |               |                                 |            |
| สถานะหนังสือ                           |                   | <ul> <li>สำนัก/กอง</li> </ul> |             | - วันที่ไ      | บหนังสือ | 7/1/2560  | × ถึง 7   | /4/2560 +   | 🔇 ธงรับหนังสัล        | 🍠 แก้ไขรายการ         |               |                                 |            |
| 🖾 แสดงหนังสือเ                         | ที่เอ็กดิดคามแล้ว | 🖾 แสดงรายชื่อผู้รับ           | ระบุสำคันหา |                |          |           |           | 2 Refresh   | Clear                 |                       |               |                                 |            |
| Drag a column                          | n head er hen     | e to group by that o          |             |                |          |           |           |             |                       |                       |               |                                 |            |
| ล่าคับ สถานะ                           | เร่อสวน อ่าน/     | lakému                        | ค่อกหนังสือ | จำนวนผู้เร่ เล | งที่รับ  | วันที่สับ | ประเภทาร์ | แลส์อ เชื่อ | 3                     |                       |               | สำนัก/กอง                       |            |
| >1 🧭                                   | × 🖸               | ฮังไม่เปิดอ่าน                |             | [18/32         |          | 17/3/2560 | จีหยู     | 281         | ชิญเข้าร่วมการอบรมวิท | ขากจะเพื่อป้องกันปัญห | าการด้านหุษย์ | กก.สภ.เมืองภูเกีย,กก.สภ.ท่าดัตร | รไซย, ภก จ |
| III II I I III III III III III III III | * + - + 0         | x a + * ¥                     | K           |                | _        |           | 11        |             |                       |                       |               | 🗐 พิษพ์กะเบียน 🛛 😵              | )<br>Ĵla   |
|                                        |                   |                               |             |                |          |           |           |             |                       |                       |               |                                 |            |
|                                        |                   |                               |             |                |          |           |           |             |                       |                       | 4. กด         | າປຸ່ມ พิมพ์ทะเบิ                | ไยน        |
|                                        |                   |                               |             |                |          |           |           |             |                       |                       |               |                                 |            |

| พิมพ์เอกสาร                | Edoc 🕺                                               |
|----------------------------|------------------------------------------------------|
| กำหนดเอกสารที่ต้องการพิมพ์ | เลือก 🗹 เพื่อเลือกรายงานที่จะพิมพ์                   |
| 📝 พิมพ์                    |                                                      |
| 🕇 เครื่องพิมพ์             | เลือก 🗹 เพื่อเลือกเครื่องพิมพ์ที่จะพิมพ์ 🗾 🔍 Preview |
| เลือกพิมพ์                 |                                                      |
| เครื่องพิมพ์               | เลือก Preview                                        |
| 🔲 พิมพ์                    | •                                                    |
| <mark>เกรื่องพิม</mark> พ์ | * 🖸 Preview                                          |
| 🔲 พิมพ์                    | •                                                    |
| เกรื่องพิมพ์               | * 🗆 Preview                                          |
| 🔲 พิมพ์                    |                                                      |
| เครื่องพิมพ์               | - 🖸 Preview                                          |
| 🔲 พิมพ์                    | • • • • • • • • • • • • • • • • • • •                |
| เกรื่องพิมพ์               | - 🖸 Preview                                          |
|                            |                                                      |
| Parameter 578              | 💙 ตกลง 🛛 🔀 ปิต                                       |

#### กำหนดเอกสารที่ต้องการพิมพ์

| 🔽 พิมพ์      |                                                                      |                                                                          | *                                     |  |  |  |  |  |  |
|--------------|----------------------------------------------------------------------|--------------------------------------------------------------------------|---------------------------------------|--|--|--|--|--|--|
|              | edoc_ทะเบียนหนังสือรับ_เลือกช่วงวันที่_เลือกฝ่าย_เลือกสถานะดำเนินงาน |                                                                          |                                       |  |  |  |  |  |  |
|              | edoc_ทะเบียนหนังสือรับ_เลือกช่วงวันที่_เลือกฝ่าย                     |                                                                          |                                       |  |  |  |  |  |  |
| 🔲 พิมพ์      | edoc_ทะเบียนหนังสือรับ_เลือกช่วงวันทั_เลือกสถานะคำเนินงาน            |                                                                          |                                       |  |  |  |  |  |  |
|              | edoc_ทะเบอนหนงสะ<br>edoc_ทะเบอนหนงสะ                                 | บรบ_เสขกช่วงวันพ<br>กรรก เลือกช่วงวันพี่ เลือกฝ่าย เลือกสภาพะด้าเพิ่มงาน |                                       |  |  |  |  |  |  |
|              | edoc ทะเบียนหนังสือ                                                  | วออก เลือกช่วงวันที่ เลือกฝ่าย                                           |                                       |  |  |  |  |  |  |
| <b>—</b> • ( | edoc_ทะเบียนหนังสี่เ                                                 | อออก_เลือกช่วงวันที่_เลือกสถานะคำเนินงาน                                 |                                       |  |  |  |  |  |  |
| 🛄 พมพ        | edoc_ทะเบียนหนังสี่เ                                                 | อออก_เลือกช่วงวันที่                                                     |                                       |  |  |  |  |  |  |
|              | เครื่องพิมพ์                                                         | <b>↑</b>                                                                 | <ul> <li>Preview</li> </ul>           |  |  |  |  |  |  |
|              |                                                                      |                                                                          |                                       |  |  |  |  |  |  |
| 🔲 พิมพ์      |                                                                      |                                                                          | *                                     |  |  |  |  |  |  |
|              | เครื่องพิมพ์                                                         | 5. เสยกว่ายงานที่เติงการพมพ                                              |                                       |  |  |  |  |  |  |
|              |                                                                      |                                                                          |                                       |  |  |  |  |  |  |
| 🔲 พิมพ์      |                                                                      |                                                                          | <b>•</b>                              |  |  |  |  |  |  |
|              | 4 - 1                                                                |                                                                          |                                       |  |  |  |  |  |  |
|              | เครองพมพ                                                             |                                                                          | <ul> <li>Preview</li> </ul>           |  |  |  |  |  |  |
|              |                                                                      |                                                                          |                                       |  |  |  |  |  |  |
| 🔲 พีมพ์      |                                                                      |                                                                          | · · · · · · · · · · · · · · · · · · · |  |  |  |  |  |  |
|              | เครื่องพิมพ์                                                         |                                                                          | 🗸 🔲 Preview                           |  |  |  |  |  |  |
|              |                                                                      |                                                                          |                                       |  |  |  |  |  |  |

#### พิมพ์เอกสาร

#### กำหนดเอกสารที่ต้องการพิมพ์

|                    | เครื่องเวิงเช               | Space                                                                                                    | Specit 12                                                                                                |                                                                                                    |                                                                                                    |                                                                                                    |                                                                                                    |            | 🛛 🔽 Provios                                                                                                    |
|--------------------|-----------------------------|----------------------------------------------------------------------------------------------------|----------------------------------------------------------------------------------------------------|----------------------------------------------------------------------------------------------------|----------------------------------------------------------------------------------------------------|----------------------------------------------------------------------------------------------------|----------------------------------------------------------------------------------------------------|------------|----------------------------------------------------------------------------------------------------|
|                    | MIRMEDIAN W                 | TOSHIBA e-STUDIO3008A-11752677                                                                                                    |                                                                                                    |                                                                                                    |                                                                                                    |                                                                                                    |                                                                                                    |            |                                                                                                    |
| 🗆 พิมพ์            |                             | TOSHIBA e-STUDIO3008A-11752637                                                                                                    |                                                                                                    |                                                                                                    |                                                                                                    |                                                                                                    |                                                                                                    |            |                                                                                                    |
|                    | เครื่องพิมพ์                | TOSHIBA e-STUDIO3008A-11711140                                                                                                    |                                                                                                    |                                                                                                    |                                                                                                    |                                                                                                    |                                                                                                    |            | 🛛 🗆 Previev                                                                                                    |
| SEC30CDA7613A6C    |                             |                                                                                                    |                                                                                                    |                                                                                                    |                                                                                                    |                                                                                                    |                                                                                                    |            |                                                                                                    |
| SEC30CDA760DBFB    |                             |                                                                                                    |                                                                                                    |                                                                                                    |                                                                                                    |                                                                                                    |                                                                                                    |            |                                                                                                    |
|                    | เ <mark>ครื่องพิม</mark> พ์ | и NPI43TA76 (HP LaserJet Protessional P1102w)<br>Microsoft XPS Document Writer                                                                                                    |                                                                                                    |                                                                                                    |                                                                                                    |                                                                                                    |                                                                                                    |            |                                                                                                    |
| _                  |                             |                                                                                                    |                                                                                                    |                                                                                                    |                                                                                                    | •                                                                                                    |                                                                                                    |            |                                                                                                    |
| 🗌 พิมพ์            |                             |                                                                                                    |                                                                                                    |                                                                                                    |                                                                                                    | L                                                                                                    |                                                                                                    |            |                                                                                                    |
|                    | เครื่องพิมพ์                | í                                                                                                    |                                                                                                    |                                                                                                    | 6. เลือกเศ                                                                                                    | ารื่องพิมพ์                                                                                                    |                                                                                                    | +          | 🗆 Previev                                                                                                    |
|                    |                             |                                                                                                    |                                                                                                    |                                                                                                    |                                                                                                    |                                                                                                    |                                                                                                    |            |                                                                                                    |
| _ พิมพ์            |                             |                                                                                                    |                                                                                                    |                                                                                                    |                                                                                                    |                                                                                                    |                                                                                                    |            |                                                                                                    |
|                    | เครื่องพิมพ์                |                                                                                                    |                                                                                                    |                                                                                                    |                                                                                                    |                                                                                                    |                                                                                                    | •          | 🗆 Previev                                                                                                    |
| ு வெல்             |                             |                                                                                                    |                                                                                                    |                                                                                                    |                                                                                                    |                                                                                                    |                                                                                                    |            |                                                                                                    |
| พมพ                |                             |                                                                                                    |                                                                                                    |                                                                                                    |                                                                                                    |                                                                                                    |                                                                                                    |            |                                                                                                    |
|                    | เครื่องพิมพ์                |                                                                                                    |                                                                                                    |                                                                                                    |                                                                                                    |                                                                                                    |                                                                                                    | -          | Previev                                                                                                    |
|                    |                             |                                                                                                    |                                                                                                    |                                                                                                    |                                                                                                    |                                                                                                    |                                                                                                    |            |                                                                                                    |
| aramete            | er <mark>578</mark>         |                                                                                                    |                                                                                                    |                                                                                                    | 7.                                                                                                    | กดปุ่ม ตกลง                                                                                                    |                                                                                                    | 🥏 ตกล      | เง 🗙 โ                                                                                                    |
| aramete<br>Preview | er 578                      | 0,1 0.0                                                                                                    |                                                                                                    |                                                                                                    | Сюзе                                                                                                    | กดปุ่ม ตกลง                                                                                                    |                                                                                                    | 🥏 ทกล      | N 🗙 1                                                                                                    |
| aramete<br>Preview | er 578                      | 0,1 0.0.                                                                                                    |                                                                                                    |                                                                                                    | Close HT                                                                                                    | กดปุ่ม ตกลง<br>บทะเมียมหังสือวับ <sup>ณ</sup> ะวงค                                                                                                    |                                                                                                    | 🤡 ทกล      | N X 1                                                                                                    |
| aramete            | er 578                      | 0 <u>100</u>                                                                                                    |                                                                                                    | enn                                                                                                    | Close                                                                                                    | กดปุ่ม ตกลง<br>บทรเปียนหนังสือรับ ภ.รวศา<br>ส่อง                                                                                                    |                                                                                                    | การปฏิบัติ | N X 1<br>07 алген 2560<br>минике                                                                                                    |
| aramete<br>Preview | er 578                      | u 1 0 00                                                                                                    |                                                                                                    | 910 11<br>810                                                                                                    |                                                                                                    | กดปุ่ม ตกลง<br>บทรเมียนหนังสือรับ กระเท<br>รื่อง<br>ซะสันุด้รวมกระหมัดของหมัดถึง                                                                                                    | เก็นปัญหากรกันนุ                                                                                                    | คารปฏิบัติ | <ul> <li>№ 2560</li> <li>№ 7</li> <li>№ 7<!--</td--></li></ul> |
| aramete<br>Preview | er 578                      | <b>b</b> 1 <b>0</b> 0 1 0 00000000000000000000000000                                                                                                    | <b>ดงวันส์</b><br>17 มีค.60                                                                              | enn<br>8.92.00.<br>8.92.00.                                                                                                    | Close                                                                                                    | กดปุ่ม ตกลง<br>บทะเบียนหนังสือรับ กระกด<br>ชื่อง<br>หลัญบักมากระหมักยางต์เจีย<br>พลัญบัณะกรรรุปชั่น                                                                                                    | ເດີຍຊີມູກກາວອ້າຍມູ<br>ອອງແຄ້ຍແນະອີການ                                                                                                    | การปฏิบัสิ | N<br>07 เปลายน 2560<br>พมายเหตุ                                                                                                    |
| aramete<br>Preview | er 578                      | 0 1 0 0<br>1 0 0<br>1 0 0 | <mark>ลงวันที่</mark><br>17 มีค.60<br>17 มีค.60<br>20 มีค.60                                             | enn<br>6.93.00.<br>5.93.00.<br>5.93.00.                                                                                                    | ເຊັ່ງ<br>ເຊິ່ງ<br>ເຊິ່ງ<br>ເຊີ່ງ<br>ເຊິ່ງ<br>ເຊິ່ງ<br>ເຊິ່ງ<br>ເຊິ່ງ<br>ເຊີ່ງ<br>ເຊີ່<br>ເຊີ່<br>ເຊີ່<br>ເຊີ່<br>ເ<br>ເ<br>ເ<br>ເ<br>ເ<br>ເ<br>ເ<br>ເ<br>ເ<br>ເ | กดปุ่ม ตกลง<br>บทยเบียนหนังสือรับ กระกร<br>เชื่อง<br>พระมุประกันกระจะบระกรณ์จริง<br>พระมุประการกระบระจะการกระจะเป                                                                                                    | กับปัญหาการค้ามนุ<br>ออกุณร์คมานร้อม<br>ออกุณร์คมานร้อยค์                                                                                                    | ครหญิบัติ  | ง 🗙 โ                                                                                                    |
| aramete            | er 578                      | <ul> <li>i and a second second se</li></ul>                                                                                                    | <mark>ดงวับที่</mark><br>17 มิค.60<br>17 มิค.60<br>20 มิค.60<br>21 มิค.60                                | 910 11<br>810<br>8320<br>8320<br>8320                                                                                                    | ເ                                                                                                    | กดปุ่ม ตกลง<br>บทยเบียนหนังสือรับ 8.92.กก<br>เรื่อง<br>พ.สันุชันเป็นจังาหารคลักร้อมคะ<br>พ.สันุชันเป็นจังาหารคลักร้อมคะ<br>พ.ศันธรรฐอันส์<br>กรณะที่สังกรรรรดัน อา<br>กรณะที่สังกรรรรดัน อา                                                                                                    | กันปัญหาการค้ายนุ<br>ออกูลมีเอาะห์กาน<br>อนโระบังนะสิ่งไหต์<br>-/SRE 800,                                                                                                    | การปฏบัส   | N X 1       07 ณษายน 2560       พมายเหตุ                                                                                                    |
| aramete            | er 578                      | v <b>st</b><br>//900<br>//1147<br>//1161<br>//1201<br>//962                                                                                                    | <mark>ลงวันส์</mark><br>17 มีค.60<br>20 มีค.60<br>21 มีค.60<br>21 มีค.60                                 | •าก<br>ก.รว.ก.<br>ก.รว.ก.<br>ภ.รว.ก.<br>ภ.รว.ก.                                                                                                    | ເຊັ່ງ ເຊັ່ງ ເຊ່                                                                                                    | กดปุ่ม ตกลง<br>บทะเบียนหนังสือรับ กจ. กก<br>เรื่อง<br>ซะสัญรับเป็นชาตายหลักร้ายแกะ<br>หนึ่นเชรรฐาชันภ์<br>กระเกิดสูมมนับสำระหาร่างระยะเดิม<br>กระเกิดสูงความสำระหาร่างระยะเดิม<br>กระเกิดสูงความสำระหาร่างระยะเดิม<br>กระเกิดสูงความสำระหาร่างระยะเดิม<br>กระเกิดสูงความสำระหาร่างระยะเดิม<br>กระเกิดสูงความสำระหาร่างระยะเดิม<br>กระเกิดสูงความสำระหาร่างระยะเดิม<br>กระเกิดสูงความสำระหาร่างระยะเดิม<br>กระเกิดสูงความสำระหาร่างระยะเดิม<br>กระเกิดสูงความสาย                                                                        | ກົດລົງກາວເອົາແນ<br>ອອກຸດກົດລາອີກແນ<br>ແມ້ນເປັນແດ້ເປັນເອົາ<br>ເວລີຍ 4000.<br>1986 ຄົນປາລະການ                                                                                                    | การปฏิบัสิ | ЮТ         ШАРТИЦ 2560           МИТНИМЯ                                                                                                    |
| aramete            | er 578                      | <b>k</b><br><b>k</b><br><b>k</b><br><b>k</b><br><b>k</b><br><b>k</b><br><b>k</b><br><b>k</b>                                                                                                    | <mark>คงวันส์</mark><br>17 มีค.60<br>17 มีค.60<br>20 มีค.60<br>21 มีค.60<br>24 มีค.60                    | enn<br>8.93.00.<br>5.93.00.<br>5.93.00.<br>5.93.00.                                                                                                    | Close           ເຄີຍ         ເຄີຍ           ເຄີຍ         ເຄີຍ                                                                                                    | กดปุ่ม ตกลง<br>บทยเบียนหนังสือรับ ค.จ.ค<br>เรื่อง<br>จะสัญรักษะกระบบสายารเลือโ<br>เช่<br>พรัญรับเป็นสายารูปรับภั<br>กระทรัญขนะประระการกระบบสา<br>กระเทร์ศักราชกระบบสา<br>กระทร์ผู้หวายกระทรายกระบบสา<br>กระทร์หรือกระบบสายาร                                                                                                    | เก็บปัญหาการค้ามนุ<br>เก็บปัญหาการค้ามนุ<br>ออกุบเรียนาริกาม<br>เปลย์บนเร็บไขด์<br>-รระส 400.<br>-รระส 400.<br>- รระส 400.<br>- รระส 400.<br>- รระส | คารปฏิบัติ | 07 алгеч 2560<br>ишления<br>                                                                                                    |
| aramete            | er 578                      | Image: state state                                                                                                    | <b>avřívil</b><br>17 št. 40<br>17 št. 40<br>20 št. 40<br>21 št. 40<br>21 št. 40<br>24 št. 40             | •10<br>•10<br>8:32.00<br>8:32.00<br>8: | Cose     Cose                                                                                                    | กดปุ่ม ตกลง<br>บทยเบียนหนังสือรับ กระกา<br>เรื่อง<br>องสิมูรับเป็นจากหระบริษณต์<br>ส่ง<br>สาราร์สุประมินจับกระจะเรื่องหรือเรื่อง<br>กระเร็จไรรางกระจำนวงเริ่ม ระ<br>กระเร็จไรรางกระจำนวงเริ่ม<br>ค.2.50<br>กระเร็จไรมายสาราร์สารารร้องเรื่อง<br>เพล.2.50<br>กระเร็จไรมายสาราร์สารารร้องเรื่อง<br>เราะเร็จไร                                                                                                    | <ul> <li>เก็บปัญหาการค้ายนุ</li> <li>เอาร์กับปัญหาการค้ายนุ</li> <li>เอาร์กับปัญหาการค้ายนุ</li> <li>เอาร์กับปายน้ำยนใหม่</li> <li>เรลย สบก.</li> <li>เรลย สบก.</li> <li>เรลย สบก</li></ul>                                                                                                    | คารปฏิบัติ | ง X โ                                                                                                    |
| aramete<br>Preview | Er 578                      | v the second second sec                                                                                                    | <b>ex7inf</b><br>17 £n. 60<br>20 £n. 60<br>21 £n. 60<br>21 £n. 60<br>21 £n. 60<br>24 £n. 60<br>24 £n. 60 | •าก<br>ก.รว.ก.<br>ก.รว.ก.<br>ก.รว.ก.<br>ก.รว.ก.<br>ก.รว.ก.<br>ก.รว.ก.                                                                                                    | ເຄຍ         ເຄຍ           ເຄຍ         ເຄຍ           ເຄຍ                                                                                                    | กดปุ่ม ตกลง<br>บทะเบียนหนังสือรับ ก.จ.2.คณ<br>เรื่อง<br>จะสัญรับเป็นชายางมีหยางมีหยัง<br>พ.สัญรับเป็นชายางมีหยัง<br>พ.สัญรับเป็นชายางมีหยางมีหยัง<br>พ.สัญรับเป็นชายางมีหยางมีหยาง<br>การแต่งสิ่งร้างการที่รวจระดับ ส<br>ารระทร์สุญมนบนส์ระจาร์การของเห<br>การแต่งสิ่งร้างการที่รวจระดับ ส<br>ารระทร์สุญมนบนส์ระจาร์การของเห<br>การกำเนินโรงการไขว้องเริ่ม ส<br>ม.ศ.250<br>การกำเนินโรงการไขว้องเริ่ม ส<br>ม.ศ.250<br>การกำเนินโรงการไขว้องเริ่ม ส<br>ม.ศ.250<br>การกำเนินโรงการไขว้องเริ่ม ส<br>ม.ศ.250<br>การกำเนินโรงการไขว้องเริ่ม | ะก็เปลี่ยุกการค้ายนู<br>เลิศปูรกิจารค้ายนู<br>เลิศปูรกิจประกัด<br>เรลิต สมกุ<br>เรลิต สมกุ<br>เรลิต เรลิต เรล                                                                                                    | การปฏิบัสิ | Ю         X         1           ОТ Шлетец 2560         МОНИКА           МОНИКА         ПОТ Шлетец 2560                                                                                                    |
| aramete            | er 578                      | v xł<br>//900<br>//1147<br>//1147<br>//1147<br>//1147<br>//1147<br>//1147<br>//1147<br>//1147<br>//1147<br>//1147                                                                                                    | <b>ex7inf</b><br>17 £n. 60<br>20 £n. 60<br>21 £n. 60<br>21 £n. 60<br>24 £n. 60<br>24 £n. 60              | •าก<br>8.92.00.<br>2.92.00.<br>2.92.00.<br>2.92.00.<br>2.92.00.<br>2.92.00.<br>2.92.00.<br>2.92.00.                                                                                                    | ເຄຍ         ເຄຍ           ເຄຍ         ເຄຍ           ເຄຍ                                                                                                    | กดปุ่ม ตกลง<br>บทะเบียนหนังสือรับ ก.จ.อ.ค.<br>ชื่อง<br>จะสัญรับเป็นสังหารองมีระบารที่จริย<br>พร้ามเป็นสรรรรุชัยภั<br>กระตรัญขมบนส์ระจาก่านระบะต<br>กระตรัญขมบนส์ระจาก่านระบะต<br>กระตรัญขมบนส์ระจาก่านระบะต<br>กระตรัญขมบนส์ระจาก่านระบะต<br>กระตรัญขมบนส์ระจาก่านระบะต<br>กระตรัญขมบนส์ระจาก่านระบะต<br>กระตัวระบะตัวสิตารประชุมต่ายร<br>จะส่วยวงการที่เกี่ยวข้อง ครั้งที่ 3/22<br>มามะโยกราบ                                                                                                    | ะก็เปลี่ยุกการค้ายนู<br>เลิศปูรกิจารค้ายนู<br>เลิศปูรกิจประกัด<br>เรลิต สมกุ<br>เรลิต สมกุ<br>เรลิต สมกุ<br>เรลิต สมกุ<br>เรลิต สมกุ<br>เรลิต สมกุ<br>เรลิต สมกุ<br>เรลิต สมกุ                                                                                                    | การปฏิบัสิ | N X 1                                                                                                    |
| aramete<br>Preview | er 578                      | 0 1 0 0<br>1 0 0<br>1 0 0<br>1 0 0<br>1 0 0<br>1 0 0<br>1 0<br>1                                                                                                    | <b>avříví</b><br>17 šan 40<br>20 šan 40<br>21 šan 40<br>24 šan 40<br>24 šan 40<br>24 šan 40              |                                                                                                    |                                                                                                    | กดปุ่ม ตกลง<br>บทยเบียนหนังสือรับ ค.จ.คร<br>เช่น<br>พ.สมุระบบสารแจนน์สอานเสียง<br>พ.สมุระบบสารแจนสารแจนส์<br>พ.สมุระบบสารแจนสารแจนสาร<br>กรรมรังส์ร่างการเราะส่วนระเด่น 2<br>กรรมรังส์ร่างการเราะส่วนระเด่น 2<br>กรรมรังส์ร่างการเราะส่วนระเด่น 2<br>กรรมรังส์ร่างการเประมุณกับธ<br>พ.ศ.200<br>กระจำนุประการใจกรรมสาช<br>กระจำนุประการ<br>เราะจำนุประการใจกรรมสาช<br>มที่ต้องการแล้                                                                                                    | รับปัญหาการค้ามนุ<br>อารุปรัญหาราชค้ามนุ<br>ออรุปรัญหาราชค้ามนุ<br>อารุปรัญหาราชค้ามนุ<br>อารุปรัญหาราชคำรา<br>เมษาระ<br>()<br>ว.ค.ะ                                                                                                    | คารปฏิบัลิ | 07 алгеч 2560<br>иления<br>                                                                                                    |
| aramete<br>Preview | Er 578                      | I         I         I           I         I         I         I           I         I         I         I           I         I         I         I           I         I         I         I         I           I         I         I         I         I         I           I         I                                                                                                    | <b>ex7.ud</b><br>17 £n. 40<br>21 £n. 40<br>21 £n. 40<br>24 £n. 40<br>24 £n. 40                           |                                                                                                    | ไป เป็นเป็นของเป็นของเป็<br>ของเป็นของเป็นของเป็นของเป็นของเป็นของเป็นของเป็นของเป็นของเป็นของเป็นของเป็นของเป็นของเป็นของเป็นของเป็นของเป็นของเป็นของเป็นของเป็นของเป็นของเป็นของเป็นของเป็นของเป็นของเป็นของเป็นของเป็นของเป<br>ของเป็นของเป็นของเป็นของเป็นของเป็นของเป็นของเป็นของเป็นของเป็นของเป็นของเป็นของเป็นของเป็นของเป็นของเป็นของเป็นของเป็นของเป็นของเป็นของเป็นของเป็นของเป็นของเป็นของเป็นของเป็นของเป็นของเป็นของเป็นของเป็นของเป็นของเป็นของเป็นของเป็นของเป็นของเป็นของเป็นของเป็นของเป็นของเป็นของเป็นของเป็นของเป็นของเป<br>ของเป็นของเป็นของเป็นของเป็นของเป็นของเป็นของเป็นของเป็นของเป็นของเป็นของเป็นของเป็นของเป็นของเป็นของเป็นของเป็นข<br>ของเป็นของเป็นของเป็นของเป็นของเป็นของเป็นของเป็นของเป็นของเป็นของเป็นของเป็นของเป็นของเป็นของเป็นของเป็นของเป็นข<br>ของ                                                                                                    | กดปุ่ม ตกลง<br>บทะเบียนหนังสือรับ ค.จ.ก<br>เชื่อง<br>พ.สัมรับนาทางหมายหารต่อง<br>พ.สัมรับนาทางหารที่การแกะ<br>พ.สัมร์ว่านการทางที่รางจะคือ<br>พ.สัมร์ว่านการทำรงจะคือ<br>การแก่งสับราชการที่การจะคือ<br>การที่สุประชุมธรรรรการจะหรือเรียง<br>เกรายก่ารวบปล้ำคังการที่สาวรรรณ์<br>จ.มาที่ต้องการแล้                                                                                                    | กันปัญหาการค้ายน<br>อากันปัญหาการค้ายน<br>ออยู่อากังการค้ายน<br>ออยู่อากังการค้ายน<br>เราะอ่ายังเป็นเป็นอย่าย<br>เราะอ่ายังเป็นเป็นอย่าย<br>เราะอ่ายังเป็นเป็นอย่าย<br>เราะอ่าย<br>เราะอ่าย<br>เราะ<br>เราะ<br>เราะ<br>เราะ<br>เราะ<br>เราะ<br>เราะ<br>เราะ                                                                                                    | การปฏิบัสิ | 07 длятеч 2560<br>иштнике<br>                                                                                                    |

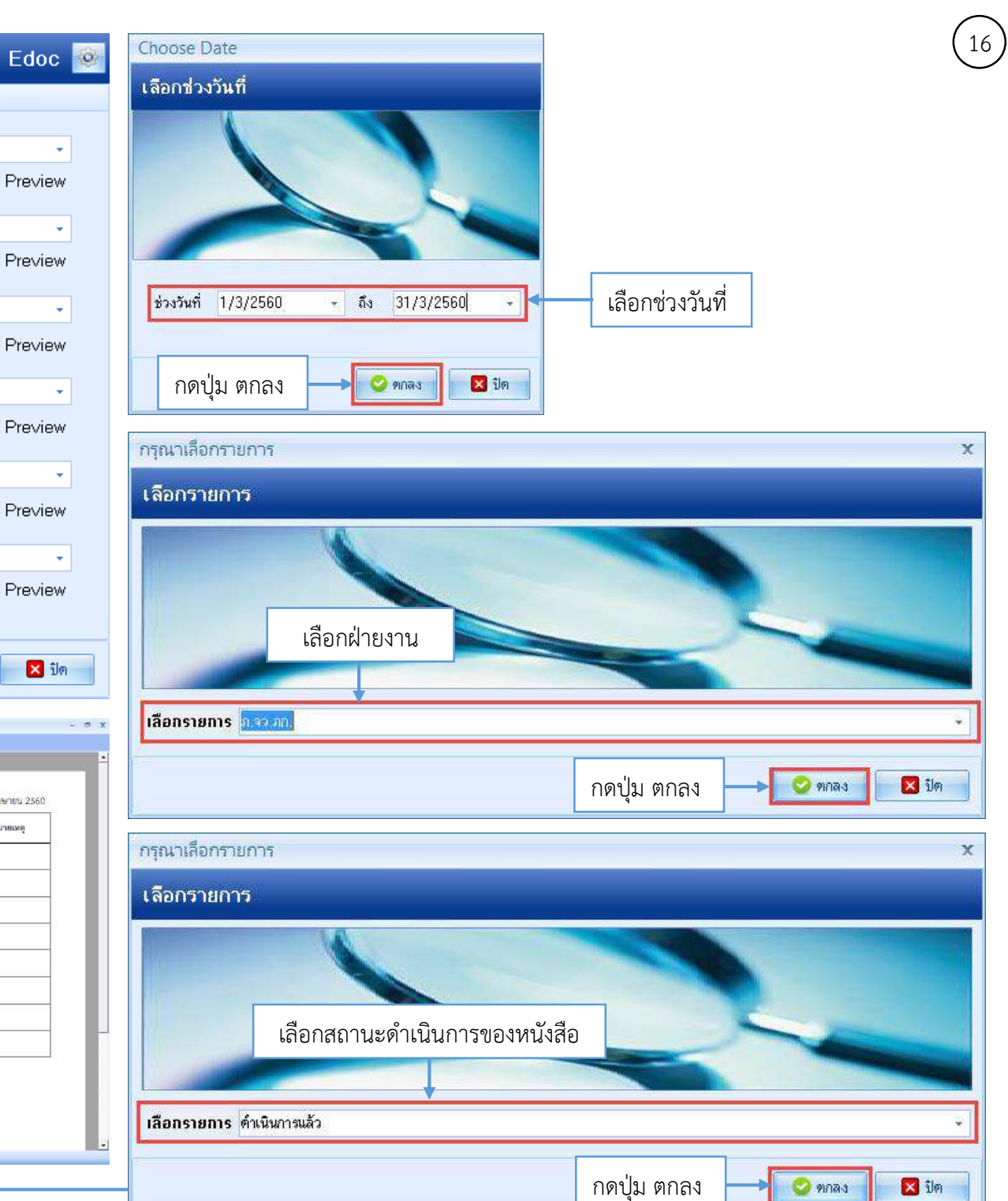

#### 1. ดับเบิ้ลคลิก Back Office

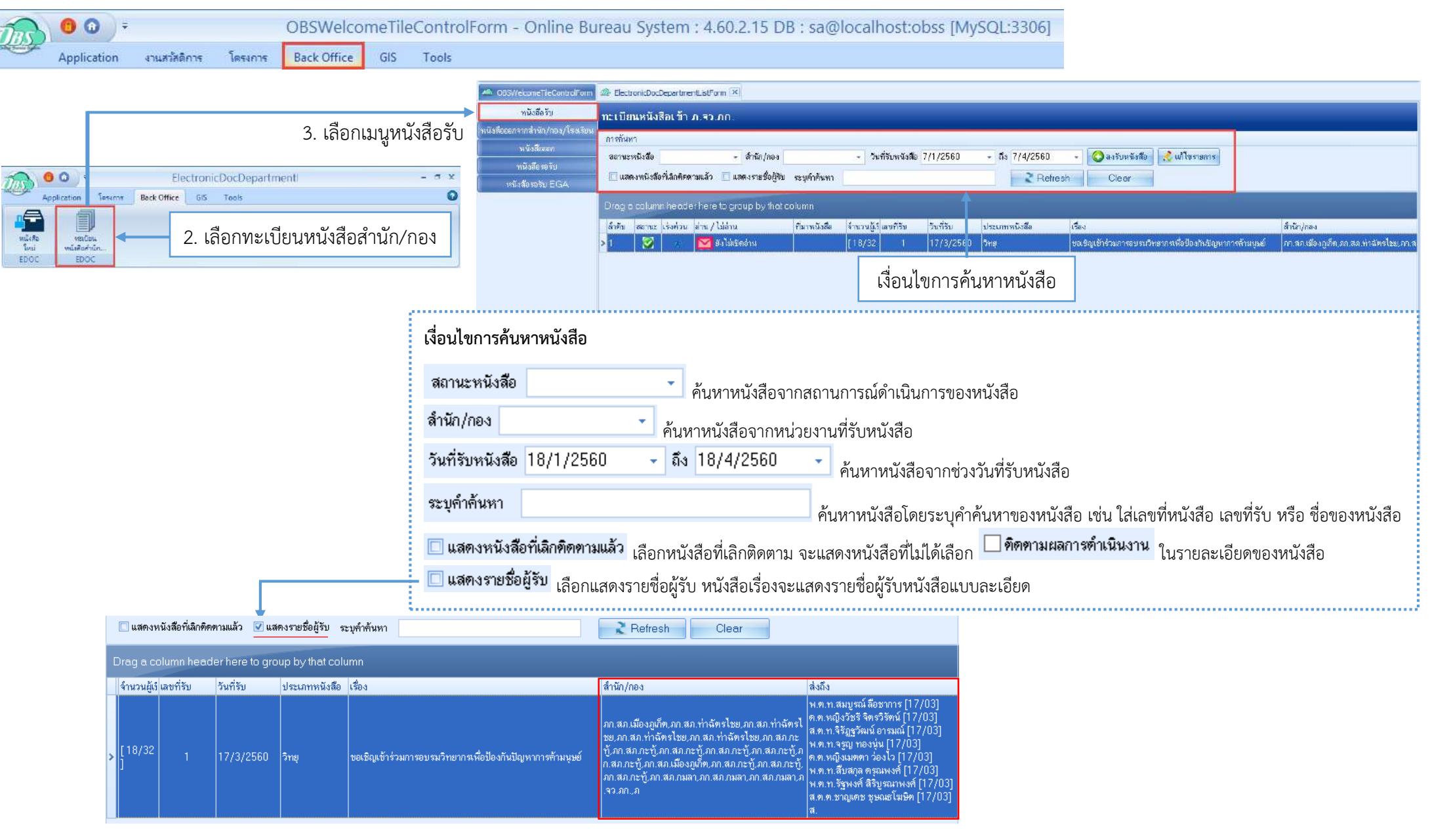

| TRA            | 00=         |              | OBSWelco | DBSWelcomeTileControlForm - Online Bureau System : 4.60.2.15 DB : sa@localhost:obss [MySQL:3306] |     |       |  |  |
|----------------|-------------|--------------|----------|--------------------------------------------------------------------------------------------------|-----|-------|--|--|
| and the second | Application | งานสวัสดิการ | โตรงการ  | Back Office                                                                                      | GIS | Tools |  |  |

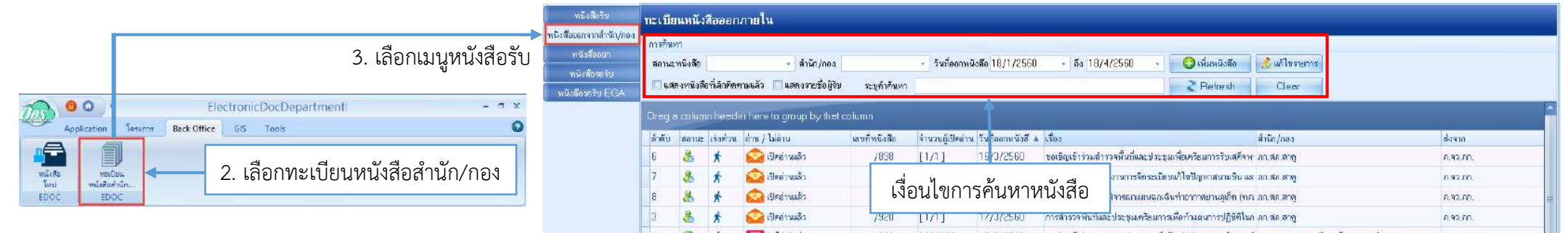

| เงื่อนไขการค้นหาหนังสือ                     |                                                                                                    |
|---------------------------------------------|----------------------------------------------------------------------------------------------------|
| สถานะหนังสือ                                | ค้นหาหนังสือจากสถานการณ์ดำเนินการของหนังสือ                                                                                  |
| สำนัก/กอง                                   | •้นหาหนังสือจากหน่วยงานที่รับหนังสือ                                                                                         |
| วันที่ออกหนังสือ 18/1/25                    | 60 🚽 ถึง 18/4/2560 🚽 ค้นหาหนังสือจากช่วงวันที่ออกหนังสือ                                                                     |
| ระบุคำค้นหา                                 | ค้นหาหนังสือโดยระบุคำค้นหาของหนังสือ เช่น ใส่เลขที่หนังสือ เลขที่รับ หรือ ชื่อของหนังสือ                                     |
| 🔲 แสดงหนังสือที่เลิกคิดคา                   | มแล้ว <sub>เ</sub> ลือกหนังสือที่เลิกติดตาม จะแสดงหนังสือที่ไม่ได้เลือก 🧖 <b>คิดทามผลการตำเนินงาน</b> ในรายละเอียดของหนังสือ |
| 🔲 <b>แสดงรายชื่อผู้รับ</b> <sub>เลือก</sub> | แสดงรายชื่อผู้รับ หนังสือเรื่องจะแสดงรายชื่อผู้รับหนังสือแบบละเอียด                                                          |

# 6. การติดตั้งโปรแกรมด้วยตนเอง

19

1. Download โปรแกรม https://drive.google.com/open?id=0Bx5bF7d9p6uyOVQ5RmpCRnJkWG8

.....

#### 2. Download เสร็จแล้วจะได้ไฟล์ดังนี้

| Acrobat<br>Reader DC | Adobe Acrobat DC เป็นโปรแกรมที่ไว้สำหรับอ่านไฟล์ PDF จะต้องมีการติดตั้งไว้ในคอมพิวเตอร์นะคะ เพราะมีผลกับการใช้งานโปรแกรมอาจทำให้โปรแกรมใช้งานไม่ได้                                                                                                    |
|----------------------|----------------------------------------------------------------------------------------------------|
| noautoupdat<br>e     | Noautoupdate เป็นตัวที่ป้องกันการอัพเดทของโปรแกรม ถ้าไม่มีไฟล์นี้ในโปรแกรม โปรแกรมจะทำการอัพเดทเวอร์ชันเอง อาจทำให้โปรแกรมใช้งานไม่ได้ เนื่องจากการพัฒนา<br>โปรแกรมมีการพัฒนาเรื่อยๆ และยังไม่ผ่านการทดสอบ ถ้าเราไม่ใส่ตัวนี้ในโปรแกรม นั่นแปลว่าโปรแกรมอัพเดทเองกลายเป็นแบบใหม่ที่ใช้งานไม่ได้นั้นเอง อย่าลืมใส่เด็ดขาด |
|                      | โปรแกรมนี้ เป็นตัวติดตั้งโปรแกรม OBS เป็นโปรแกรมที่เราจะใช้งานนั้นเอง                                                                                                    |

#### 3. ติดตั้ง Adobe Acrobat DC

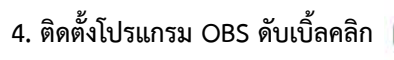

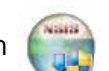

#### 5. กดปุ่ม Install

OnlineBureauSyst em\_Setup\_080360

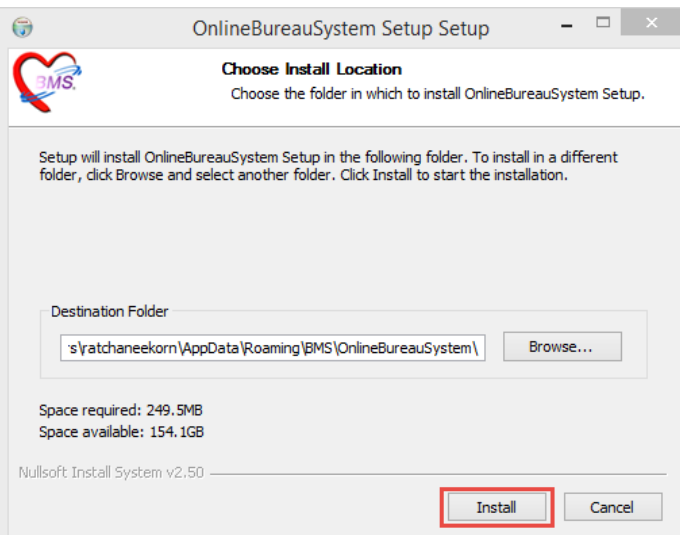

### 6. เมื่อติดตั้งแล้วจะได้โปรแกรม OBS

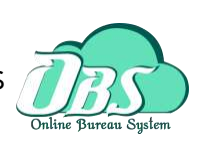

7. คลิกขวาที่โปรแกรม OBS แล้วเลือกกด Properties

| -                                                                                                    | 🐢 OnlineBureauSystem Properties                     | 🗙 🔋 🔛 🔛 🗧 🗍 🖌 🔛           | System                                                            |                                  | i.e                  |                |
|----------------------------------------------------------------------------------------------------|-----------------------------------------------------|---------------------------|-------------------------------------------------------------------|----------------------------------|----------------------|----------------|
|                                                                                                    |                                                     | File Home Share           | View                                                              |                                  |                      | ~ 0            |
| nlineBurea obs3.58.10.26                                                                                                    | Security Details Previous Versio                    | is ← → - ↑ > jon >        | AppData > Roaming > BMS > OnlineBur                               | eauSystem                        | s v                  | Search On., ,0 |
| Open<br>SkyDrive Pro                                                                                                    |                                                     | A Quick access            | Name<br>] OBSEDOCModulePackage.bpl                                | Date modified<br>14/3/2559 9:54  | Type<br>BPL File     | Size           |
| Open file location                                                                                                    | OnlineBureauSystem                                  | CneDrive                  | OBSFinanceModulePackage.bpl                                       | 14/3/2559 9:54                   | BPL File             | 4              |
| Run as administrator     Truthlehoot competibility                                                                                                    | Target type: Application                            | This PC                   | OBSHouseTaxModulePackage.bpl OBSHRManagerPackage.bpl              | 14/3/2559 9:55<br>14/3/2559 9:54 | BPL File<br>BPL File | e<br>e         |
| The second company and a second second |                                                     | Desktop                   | OBSHRModulePackage.bpl                                            | 14/3/2559 9:54                   | BPL File             | 3,C            |
| Pin to start                                                                                                    | Target location: UnlineBureauSystem                 | 🗮 Documents               | OBSLibralyModulePackage.bpl                                       | 14/3/2559 9:54                   | BPL File             | 100            |
|                                                                                                    | Target: S\OnlineBureauSystem\OnlineBureauSyste      | n.exe 🕹 Downloads         | OBSLicAppManagerPackage.bpl                                       | 14/3/2559 9:54                   | BPL File             | 5              |
| Scan with Windows Defender                                                                                                    |                                                     | 👌 Music                   | OBSLicAppModulePackage.bpl                                        | 14/3/2559 9:54                   | BPL File             | 17             |
| 🚰 Add to archive                                                                                                    | Chart in:                                           | - Pictures                | OBSLicenseModulePackage.bpl                                       | 14/3/2559 9:54                   | BPL File             | - E            |
| 🖀 Add to "OnlineBureauSystem.rar"                                                                                                    | Start In: C: Users yan vApp Data (Roaming \BMS \Oni | Bur Videos                | OBSMain ModulePackage.bpl                                         | 14/3/2559 9:54                   | BPL File             | 3              |
| Compress and email                                                                                                    | Shortcut key: None                                  | Local Disk (C)            | OBSMenuPackage.bpl                                                | 14/3/2559 9:54                   | BPL File             | 1.             |
| Compress to "OnlineBureauSystem.rar" and email                                                                                                    |                                                     | - undel (E-)              | OBSPersonModulePackage.bpl                                        | 14/3/2559 9:54                   | BPL File             | e              |
| Unpin from taskbar                                                                                                    | Run: Normal window                                  | V Local Disk (C.)         | OBSReceiptDebtModulePackage.bpl                                   | 14/3/2559 9:55                   | BPL File             | 2              |
|                                                                                                    |                                                     | Local Disk (Ft)           | OBSReceiptManagerPackage.bpl                                      | 14/3/2559 9:54                   | BPL File             | 4              |
| Restore previous versions                                                                                                    | Comment:                                            | 👷 bgs (//bgs_server1) (Y: | OBSReceiptModulePackage.bpl                                       | 14/3/2559 9:54                   | BPL File             | 7              |
| Send to >                                                                                                    | Open File Location Change Icon Advance              | 🥩 Network                 | OBSSchoolModulePackage.bpl OBSSuprenMageModulePackage.bpl         | 14/3/2559 9:54                   | BPL File<br>BDL File | 5              |
| Cit                                                                                                    |                                                     | Homeoroup                 | OBSSuffeyMepsMedulerackage.bpf     OBSSuffeyMepsMedulerackage.bpf | 14/3/2550 0-54                   | RP1 File             | 2              |
| Con                                                                                                    |                                                     | in the second second      | OBSTaxLabelManagerPackage.bpl                                     | 14/3/2559 9:55                   | BPL File             |                |
| Сору                                                                                                    |                                                     |                           | OBSTaxLabelModulePackage.bpl                                      | 14/3/2559 9:55                   | BPL File             | 4              |
| Create shortcut                                                                                                    |                                                     |                           | OBSTaxManagerPackage.bpl                                          | 14/3/2559 9:55                   | BPL File             | 5              |
| Delete                                                                                                    |                                                     |                           | OBSUserManagerPackage.bpl                                         | 14/3/2559 9:54                   | BPL File             | 2              |
| Rename                                                                                                    |                                                     |                           | OBSWelfareModulePackage.bpl                                       | 14/3/2559 9:54                   | BPL File             | 1,0            |
| B                                                                                                    | L                                                   |                           | OnlineBureauSystem                                                | 14/3/2559 9:53                   | Application          | a (v           |
| Properties                                                                                                    | OK Cancel                                           | BB items                  | ¢                                                                 |                                  |                      |                |

#### 11. ทำการเปิดโปรแกรม OBS แล้วกดการเชื่อมต่อ จะเป็นรูปดังนี้

| <ul> <li>BMS-OBS Login</li> <li>อัสร์อเ</li> </ul> | ie Bureau Sy<br>ข้าใช้งานระบบ          | stem                      |
|----------------------------------------------------|----------------------------------------|---------------------------|
| รุ่น : 3.59.3.10<br>เข้าสู่ระบบ                    | DB : MySQL<br>จหัสผู้ไข้<br>จหัสผู้ไข้ | aa@localhost.water [3303] |
| © กาหรื่องท่อ ภาษา                                 |                                        | 💽 ເປົ້າຮະນນ 🔀 ຍາເສິດ      |

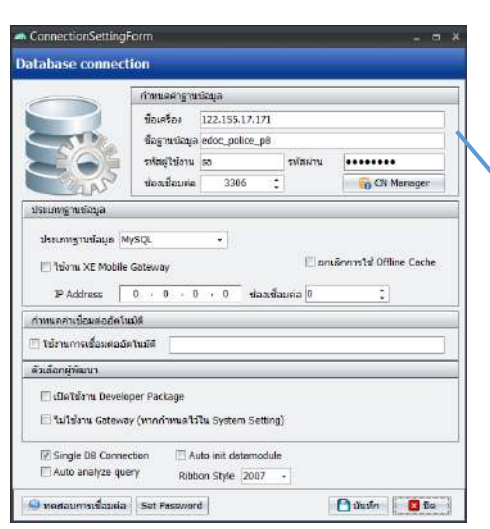

#### 10. ทำการ copy ไฟล์ไฟล์ที่ download ไปวางในข้อ 9

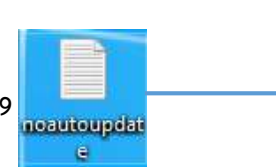

| กำหนดค่าฐานข้อมูล |                              |          |              |  |  |  |  |  |
|-------------------|------------------------------|----------|--------------|--|--|--|--|--|
| ชื่อเครื่อง       | 122.155.17.171               |          |              |  |  |  |  |  |
| ชื่อฐานข้อมูล     | ชื่อฐานข้อมูล edoc_police_p8 |          |              |  |  |  |  |  |
| รหัสผู้ใช้งาน     | sa                           | รหัสผ่าน | bgs#2556     |  |  |  |  |  |
| ช่องเชื่อมต่อ     | 3306 🗘                       |          | 🕞 CN Manager |  |  |  |  |  |

ทำการตรวจสอบ ว่าโปรแกรมของเรามีรายละเอียดตามนี้หรือไม่ ถ้าไม่ใช่ให้ทำการเปลี่ยนตามนี้คะ เสร็จแล้วกดบันทึก

#### 8. เลือก Shortcut แล้วกด Open File Location 9. จากข้อ 8 กด Open File Location แล้วจะได้ดังรูป